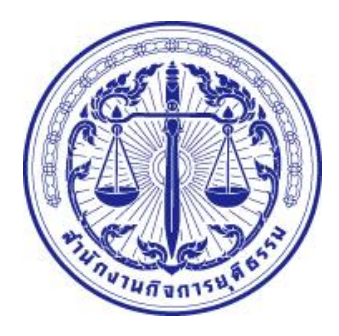

คู่มือการรายงานผลการดำเนินงานโครงการวิจัยในระบบบริหารจัดการงานวิจัยแห่งชาติ (ระบบ NRMS) สำหรับนักวิจัยของกระทรวงยุติธรรม

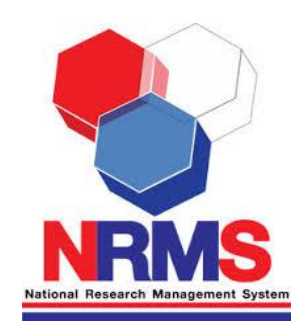

จัดทำโดย สถาบันวิจัยและพัฒนากระบวนการยุติธรรม สำนักงานกิจการยุติธรรม

การจัดทำคู่มือการรายงานผลการดำเนินงานโครงการวิจัยในระบบบริหารจัดการงานวิจัยแห่งชาติ (ระบบ NRMS) โดยมีวัตถุประสงค์เพื่ออำนวยความสะดวกให้นักวิจัยของกระทรวงยุติธรรมสามารถรายงานผลการ ดำเนินงานโครงการวิจัยได้อย่างครบถ้วนและถูกต้อง ตามที่สำนักงานคณะกรรมการวิจัยแห่งชาติ (วช.) กำหนด เนื่องจากการรายงานผลการดำเนินงานตามแผนบูรณาการวิจัยและนวัตกรรม ประจำปังบประมาณ 2561 ในระบบ NRMS มีการปรับเปลี่ยนรูปแบบการรายงานผลการดำเนินงานซึ่งต่างจากปังบประมาณที่ผ่านมา ดังนั้น สำนักงานกิจการยุติธรรมจึงได้จัดทำคู่มือการรายงานผลการดำเนินงานโครงการวิจัยในระบบบริหารจัดการ งานวิจัยแห่งชาติ (ระบบ NRMS) ประจำปังบประมาณ 2561 และคู่มือการรายงานผลการดำเนินงาน โครงการวิจัยในระบบบริหารจัดการงานวิจัยแห่งชาติ (ระบบ NRMS) ประจำปังบประมาณ พ.ศ. 2558 – 2560 เพื่อเป็นประโยชน์สำหรับนักวิจัยของกระทรวงยุติธรรมในการรายงานผลการดำเนินงานต่อไป

> จัดทำโดย สถาบันวิจัยและพัฒนากระบวนการยุติธรรม สำนักงานกิจการยุติธรรม

## สารบัญ

|                                                                                                    | หน้า |
|----------------------------------------------------------------------------------------------------|------|
| แผนบูรณาการการการวิจัยและนวัตกรรมของกระทรวงยุติธรรม ประจำปีงบประมาณ พ.ศ. 2561                                              | 1    |
| ส่วนที่ 1 : คู่มือการรายงานผลดำเนินงานตามแผนบูรณการวิจัยและนวัตกรรม<br>ประจำปีงบประมาณ พ.ศ. 2561                           |      |
| 1. การเข้าใช้งานระบบบริหารจัดการงานวิจัยแห่งชาติ (ระบบ NRMS)                                                               | 3    |
| 2. การรายงานผลดำเนินงาน (Ongoing & Monitoring)                                                                             | 4    |
| 3. การรายงานตัวชี้วัด                                                                                                    | 7    |
| ส่วนที่ 2 : คู่มือการรายงานผลการดำเนินงานโครงการวิจัยในระบบบริหารจัดการงานวิจัยแห่งชาติ<br>ประจำปีงบประมาณ พ.ศ. 2558 -2560 |      |
| 1. การเข้าใช้งานระบบบริหารจัดการงานวิจัยแห่งชาติ (ระบบ NRMS)                                                               | 13   |
| 2. การรายงานผลดำเนินงาน (Ongoing & Monitoring)                                                                             | 14   |
| 3. การายงานผลการดำเนินการวิจัย                                                                                             | 15   |
| ภาคผนวก                                                                                                    |      |
| 1. แผนการรายงานผลการดำเนินงานแผนบูรณาการการวิจัยและนวัตกรรม ของกระทรวงยุติธรรม                                             | 20   |
| ้บระจำปีงบประมาณ พ.ศ. 2561                                                                                                 |      |
| 2. แบบรายงานความก้าวหน้าผลการเบิกจ่ายงบประมาณโครงการวิจัยที่ได้รับการจัดสรร                                                | 21   |
| งบประมาณประจำปี พ.ศ. (แบบ สกธ-ต)                                                                                           |      |
| 3. ผู้ประสานหน่วยงาน                                                                                                    | 22   |

#### แผนบูรณาการการวิจัยและนวัตกรรมของกระทรวงยุติธรรม ประจำปีงบประมาณ พ.ศ. 2561

ด้วยสำนักงานคณะกรรมการวิจัยแห่งชาติ (วช.) ในฐานะเจ้าภาพแผนบูรณาการการวิจัยและนวัตกรรม ได้กำหนดว่าหน่วยงานที่ประสงค์เสนอของบประมาณในลักษณะแผนบูรณาการยุทธศาสตร์ ประเด็นเรื่องการ วิจัยและนวัตกรรม ประจำปีงบประมาณ พ.ศ. 2561 ข้อเสนอการวิจัยต้องมีความสอดคล้องกับแผนบูรณาการ การวิจัยและนวัตกรรม ประจำปีงบประมาณ 2561 ที่ วช. กำหนดขึ้น

ในการนี้ การจัดทำข้อเสนอการวิจัยของกระทรวงยุติธรรม ประจำปีงบประมาณ พ.ศ. 2561 ภายใต้ โครงการวิจัยเพื่อพัฒนากระบวนการยุติธรรม ถือว่ามีความสอดคล้องกับแผนบูรณาการการวิจัยและ นวัตกรรมในเป้าหมายที่ 3 : วิจัยและพัฒนา เพื่อสร้าง/สะสมองค์ความรู้ที่มีศักยภาพที่มีประสิทธิภาพ ภายใต้ แนวทางวิจัยประยุกต์เชิงลึกหรือต่อยอด เพื่อนำไปใช้แก้ไขปัญหาการดำเนินงานของหน่วยงาน โดยมีตัวชี้วัด แนวทางโครงการวิจัยที่สามารถกำหนดแผนบูรณาการการวิจัยและนวัตกรรมของกระทรวงยุติธรรม ประจำปี งบประมาณ 2561 ทั้งนี้ การพิจารณาความสอดคล้องดังกล่าวได้ดำเนินการตั้งแต่ในชั้นจัดทำคำขอ งบประมาณ (Pre-audit) แล้ว รายละเอียดความเชื่อมโยงปรากฏตามภาพที่ 1

### ภาพที่ 1 แผนบูรณาการการวิจัยและนวัตกรรมของกระทรวงยุติธรรม ประจำปีงบประมาณ 2561 <u>เป้าหมายแผนบูรณาการ</u>

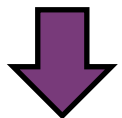

3.วิจัยและพัฒนา เพื่อสร้าง/สะสมองค์ความรู้ที่มีศักยภาพ

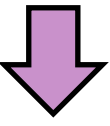

#### <u>แนวทางการดำเนินงานหลัก</u>

3.2 วิจัยประยุกต์เชิงลึกหรือต่อยอด เพื่อนำไปใช้แก้ไขปัญหาการดำเนินงาน

ของหน่วยงาน

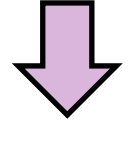

#### <u>ตัวชี้วัดแนวทาง</u>

 3.2.1 โครงการวิจัยที่สามารถกำหนดแนวทางนำไปต่อยอดเชิงลึกหรือนำไปใช้แก้ไขปัญหาการดำเนินงาน ของหน่วยงาน ร้อยละ 50

|                                  |                                                                                                    |                                                                                                    | เพท                                                                                                    | าปรณากา                                                                                                    | เรการวิจัย                                                                                                    | และนวัตก'                                                                                    | รรม ปีงบประมาถ                                                                                                    | u 2561                                                                                                    |                                                                                         |                                                                                                    |                                                                                                    |                                                                                                    |
|----------------------------------|----------------------------------------------------------------------------------------------------|----------------------------------------------------------------------------------------------------|----------------------------------------------------------------------------------------------------|----------------------------------------------------------------------------------------------------|----------------------------------------------------------------------------------------------------|----------------------------------------------------------------------------------------------|----------------------------------------------------------------------------------------------------|----------------------------------------------------------------------------------------------------|-----------------------------------------------------------------------------------------|----------------------------------------------------------------------------------------------------|----------------------------------------------------------------------------------------------------|----------------------------------------------------------------------------------------------------|
| ู้ป้าหมาย<br>เผนฯ 12             | ง 2 ทิยกระกไม                                                                                                    | .พื่มความสามารถในกา<br>การแข่งขันของ                                                                                                    | รประยุกต์ใช่วิทยาศาสต<br>วภาคการผลิตและบริการ                                                                                                    | เร่ เทคโนโลยิ* และ<br>เ และคุณภาพชีวิตข                                                                                                    | นวัตกรรมเพื่อยกระด์<br>องประชาชน                                                                                      | ด้านสามสาย                                                                                   | ı I ที่เอาเมาเน็ม                                                                                                    | พ้มความเข้มแข้งดำเ                                                                                                    | เวิทยาศาสตร์และ                                                                         | เหคโนโลยื*ขอ                                                                                                    | งประเทศ                                                                                                | $\square$                                                                                                    |
|                                  |                                                                                                    |                                                                                                    |                                                                                                    | 1.                                                                                                    | สัตส่วนค่าใช้ว่ายก                                                                                                    | ารลงทุนเพื่อการวิจัยเ                                                                        | และพัฒนาเพิ่มสู่ร้อยละ 1 ของ (                                                                                                    | SDP                                                                                                    |                                                                                         |                                                                                                    |                                                                                                    | $\left[ \right]$                                                                                                    |
| a. Ne.                           |                                                                                                    |                                                                                                    |                                                                                                    | 2. â                                                                                                    | <b>ัดส่วนการลงทุนว</b> ิจั                                                                                            | ้ยและพัฒนาของภาค                                                                             | แอกชนต่อภาครัฐ เพิ่มเป็น 60:4                                                                                                    | 0                                                                                                    |                                                                                         |                                                                                                    |                                                                                                    |                                                                                                    |
| ตัวชีวิด<br>เป็นหมายเ            | 3.1 สัต <i>ะ</i>                                                                                                    | งรับการองทุนกระวัจร                                                                                                    | ยและนวัตกรรมในอุตส<br>เป็นร้อยละ                                                                                                    | รดุธศาสตร์<br>สุร                                                                                                    | เงอขอาแหาโบวตมไ                                                                                                    | ประเทศ                                                                                       | 3.2 สัตส่วนการลงทุนงานวิจัย<br>สะสมองค์ความรู้ เป็นรุ่                                                                                                    | ทั้นฐานเพื่อสร้าง/<br>อยละ 30                                                                                                    | 3.3 สัตสวนก<br>และ                                                                      | มาระดานบนระ<br>มาระดานบนระ                                                                                                    | ครงสร้างพื้นราน<br>เป็นร้อยละ 25                                                                       | มคลากร                                                                                                    |
| Mu1 12                           | 4. už                                                                                                    | เลกรรมหางสังคมและ                                                                                                    | รงวัตกรรมสาหรับผู้สูงร<br>ธัชนในในขึ้นให้เรา                                                                                                    | ายุและผู้พิการที่ผล้<br>ยกว่าร้อยละ 20                                                                                                    | จิตได้เองภายในประ                                                                                                    | CIME                                                                                         |                                                                                                    |                                                                                                    | คุยนขาร                                                                                 | ลาครด้านการวิรั<br>คนต่อประชาภร                                                                                                    | พากแหน่งระบบเลื้อ                                                                                      | นเป็น 15                                                                                                    |
|                                  | 6. ผลงานวิจัยเ                                                                                                    | นละเทคโนโลยีพร้อม่<br>และภาคร                                                                                                    | ใช้ที่ถูกปาใปใช่ในการ<br>ธุรกิจ ให้น้อยกว่าร้อยล                                                                                                    | สร้างมูลค่าเชิงพาถ์<br>ะ 15 ของผลงานข                                                                                                    | เชยให้กับภาคการเ<br>ไจหมด                                                                                             | งลิตและบริการ                                                                                |                                                                                                    |                                                                                                    |                                                                                         |                                                                                                    |                                                                                                    |                                                                                                    |
|                                  | า.มูลค่าก                                                                                                    | ารลดหย่อนกาษิเงินใ                                                                                                    | ตันิติบุคคลสาทรับค่าใง<br>ร้อยละ 20                                                                                                    | ช้จ่ายวิจัยและพัฒน<br>ต่อปี                                                                                                    | ให้ขึ้นพิมษณรัฐ                                                                                                    | น่น้อยคว่า                                                                                   |                                                                                                    |                                                                                                    |                                                                                         |                                                                                                    |                                                                                                    |                                                                                                    |
|                                  |                                                                                                    | เศรษฐกิจ                                                                                                    |                                                                                                    |                                                                                                    | สังคม                                                                                                    |                                                                                              | สะสมองค์ค                                                                                                    | วามรู้                                                                                                    |                                                                                         | โครงสร้า                                                                                                    | างพื้นฐาน                                                                                              |                                                                                                    |
| าหมายแผน<br>รณาการ               | ที่ยานมาไม่<br>เจองตุ                                                                                                    | <ol> <li>วิจัยและนวัดกรรม<br/>เสตร์และเป้าหมายของ</li> </ol>                                                                                                    | เน้นอุคสาหกรรม<br>เประเทศ                                                                                                    | 2 ที่ขอกนพกไม่<br>มนการงกร้อยริท<br>วัชิพกณาควะม                                                                                                    | . วิจัยนอะนวัตกรรม<br>1 นายังดำนสังคม<br>1 นายะชาชน ตามยุร                                                            | าพูดในขโลนค้า<br>งคมนั้นการค่าสุดรูประเทศ<br>ตรศาสตร์ประเทศ                                  | เป็าหมายที่ 3. วิจัย<br>เพื่อสร้าง/สะสมองค์ควา                                                                                                    | นละพัฒนา<br>พาณิศักยา                                                                                                    | รณหาไม่<br>รัตโ                                                                         | เท้ 4. พัฒนาระว<br>แอ้อทัสนับสนุน                                                                                                    | บบโครงสร้างพื้า<br>การวิจัยและบวัต                                                                     | ระม มาระก                                                                                                    |
| ตัวชี้วัด<br>าหมายแผน<br>เรณาการ | 1. มีนวัตกระมทัน1<br>กว่ารัฐยอม 15 ข<br>2. มูลค่าการองกุน<br>1ทำ ของค่าใช้จุ                                                                                                    | นใใน้ำร้ายชูนในข้อพาณี<br>ของผลงานท้อทมุล *≢<br>ในการวิจัยและหวัดครรมขอ<br>กยวิจัยและหวัดครรมขอ                                                                                                    | ยย์ จำหวนให้น้อย<br>อร้า<br>รื่รื่*                                                                                                    | คาสหร้างสายคาย<br>เป็นสายคาย<br>เป็นสายคาย<br>เป็นสายคาย<br>สายการ<br>สายการ<br>สา | รัฐนำไปใช้บริการประ<br>ผลงานทั้งหมด<br>มนระดับไปแก้ปัญหา<br>มน และคุณภาพชีวิตป<br>มณนะโนการทัฒนาไ<br>เอเนะโนการทัฒนาไ | ชาชนไม่ค่าคว่า<br>สังคม ชนุคม เครื่อ<br>แก้เข้าเรื่อง<br>บริณณี<br>เทินที่เป็นชื่นใส้วัดม    | 1.องด์ความรู้ที่ได้สามารถถูก<br>ระดับชาติ และระดับบารถไปด<br>2.องด์ความรู้สามารถปาไปด<br>ปาไปใช้แก้ไขปัญหารดี<br>พบ่วยงาน ร้อยละ 50                                      | าไปใช้อ้างอิงใน<br>ดิ ร้อยละ 50**<br>อยอดเชิงอักทรีอ                                                                                                    | 1. พยาะอย่าง<br>รอยอะ 20<br>2. คัณหมายของ<br>การสานใน<br>3. บุคลากรา<br>4. อีตราการโ    | สามารถรับรองมาย<br>สู่ประคอมครายสา<br>กรวรัชและพื้อมา<br>กลารวิจัยและที่จะ<br>นั้นครอสร้างพื้นฐา<br>เอะ 10 ต่อปี                                                                                                    | อมกัดอรีวีรัยคนเซอ<br>เหลียนระเหนือ<br>ระยอรัชอุริยร์เหลือ<br>10 ปีเหลือที่เหลือ<br>ระบอร์รับการเรื่อง | มนักมัน ทะก<br>มนักมัน<br>มนักษณะ<br>มารถครับ<br>มารถครับ                                                                                                    |
| งเทเนน<br>มเงนนิเเต              | ส่งเสริมการ<br>งอยบุทยอง<br>เทิกเอเคาก<br>เนวัลกรรม<br>เนวัลกรรม                                                                                                    | ริจัยและ<br>นวัตคระมใน<br>จุลสาชกรรม<br>จัสมีเธอร์<br>การการการ<br>เป็นการรัฐบาน<br>นาโยบารรัฐบาน                                                                                                    | บัญชิบวิตกรรม<br>และ<br>ส่งประดิษฐ์                                                                                                    | วิจัยและ<br>พัฒนาเพื่อ<br>ความนั้นคง<br>สังคม และกร<br>พัฒนาที่ยังยืน                                                                                                    | านกลังระบบริเรา<br>มาระเด็ม<br>มาระเด็ม<br>สาคัญระบบ<br>เมาระโนธนะ<br>เป็นระเที่ .                                    | การวัดการกานผู้<br>การวิวัย<br>• เพื่อนาไปสู่การ<br>พัฒนาปนชนและ<br>สังพม<br>• เพื่อความปืน  | วิจัยทั้นฐานเพื่อสร้าง/สะสม<br>องค์ความรู้ทางด้านข้านราการ<br>เชื่อลักที่มีคัณยภาพถานสายา<br>การวิจัย โดยเน้นด้าน<br>ด้วมวิจัยและระม คุณธรรมสม<br>จัยประราม อย่างเทมารสม | ร้ายประนุกต์เชิง<br>ลักทริลอ่อยอด<br>เพื่อเก้าไปใช้<br>แก้ไขปัญหาการ<br>ด้าเป็นงานของ<br>หน่วยงาน                                                                             | พัฒนา<br>การระกา<br>เการระกา<br>เการระกา                                                | พัฒนวราชเตช<br>มารรดกน<br>/การรดกน<br>/การรดกน                                                                                                    | พัฒนา<br>มีอรี่เวิลาเตอน<br>นระคมเริ่ม<br>เนรี่ยกรรม                                                   | เป็นเหล่า<br>เป็นเป็น<br>เป็นเป็น<br>รากมารู้<br>รากมารู้<br>รากมารู้<br>เป็นเหล่า<br>เป็นเหล่า<br>เป็นเหล่า<br>เป็นเหล่า<br>เป็นเหล่า<br>เป็นเหล่า<br>เป็นเป็น<br>เป็นเป็น<br>เป็นเป็น<br>เป็นเป็น<br>เป็น |
| ตัวชั้วด<br>แนวทาง<br>ดำเนินงาน  | 1. Upper Jason of<br>Austral and Jason of<br>Austral and Lunder<br>Austral and Lunder<br>Austral and Austral<br>Austral and Austral<br>Austral Austral<br>Austral Austral Austral<br>Austral Austral Austral<br>Austral Austral Austral<br>Austral Austral Austral<br>Austral Austral Austral<br>Austral Austral Austral<br>Austral Austral Austral<br>Austral Austral Austral Austral<br>Austral Austral Austral Austral<br>Austral Austral Austral Austral Austral<br>Austral Austral A | <ol> <li>โครงการวิจัต<br/>และคงส่วงการ<br/>และคงส่วงการ<br/>และคงส่วงการ<br/>คลิสเตอร์น์การบาช<br/>ร้องการ<br/>ร้องการ<br/>โครงการ<br/>โครงการ<br/>โครงการ<br/>บริจัตรามปาน<br/>สุขราบการใน<br/>ลูกสาวการประมอบ<br/>สุขราบการ<br/>และการบริ<br/>โครงการ<br/>บริสุขราบการ<br/>เป็นคระการ<br/>บริสุขราบการ<br/>เป็นคระการ<br/>บริสุขราบการ<br/>บริสุขราบการ<br/>บริสุขราบการ<br/>บริสุขราบการ<br/>เป็นคระการ<br/>บริสุขราบการ<br/>เป็นคระการ<br/>บริสุขราบการ<br/>เป็นคระการ<br/>บริสุขราบการ<br/>เป็นคระการ<br/>บริสุขราบการ<br/>เป็นคระการ<br/>บริสุขราบการ<br/>เป็นคระการ<br/>บริสุขราบการ<br/>เป็นคระการ<br/>บริสุขราบการ<br/>เป็นคระการ<br/>บริสุขราบการ<br/>เป็นคระการ<br/>บริสุขราบการ<br/>เป็นคระการ<br/>บริสุขราบการ<br/>เป็นคระการ<br/>เป็นคระการ<br/>บริสุขราบการ<br/>เป็นคระการ<br/>บริสุขราบการ<br/>เป็นคระการ<br/>บริสุขราบการ<br/>เป็นคระการ<br/>บริสุขราบการ<br/>เป็นคระการ<br/>บริสุขราบการ<br/>เป็นคระการ<br/>บริสุขราบการ<br/>เป็นคระการ<br/>บริสุขราบการ<br/>เป็นคระการ<br/>บริสุขราบการ<br/>เป็นคระการ<br/>บริสุขราบการ<br/>เป็นคระการ<br/>เป็นคระการ<br/>บริสุขราบการ<br/>เป็นคระการ<br/>บริสุขราบการ<br/>เป็นคระการ<br/>บริสุขราบการ<br/>เป็นคระการ<br/>บริสาขาร<br/>เป็นคระการ<br/>บริสาขาร<br/>เป็นคระการ<br/>เป็นคระการ<br/>เปลาร<br/>เปลาร<br/>เ</li></ol> | <ol> <li>มีการสถางสถาง<br/>เป็ญรายมได้การ<br/>เป็ญรายมได้สางสางการ<br/>สถางสร้างสางการ<br/>เป็ญรายมาย<br/>บริษารายมาย<br/>สำนาน 80 รายการ<br/>สำนาน 80 รายการ</li> </ol> | ท้ายร้านกระห<br>หารกระนาย<br>จำนายกระนาย<br>เมื่อกระนาย<br>เมื่อกระนาย<br>ผู้สู่จะกระนาย<br>ร้านกระกาย<br>ร้านกระกาย<br>เรื่อนจะ 60                                                                                                    | มรัฐนางคม<br>เจ้า<br>เจ้า<br>เจ้า<br>เจ้า<br>เจ้า<br>เจ้า<br>เจ้า<br>เจ้า                                             | ผลงานวิจัย<br>สามารถ<br>ม่าไปไปในการ<br>พัฒนาบุมชน<br>เนละสังคม ร้อย<br>ละ 70 ของ<br>โครงการ | โครงการวิรับที่แล้วเสร็จ<br>สามารถยื่นดีพิยพ์<br>ระดับชาติ หรือนานาชาติ<br>ร้อยละ 50**                                                                                   | โครงการวิรัยท<br>คนทางกรานาส<br>ไปไปเกิด<br>เมื่อเป็นเอา<br>มายมีขาม<br>มายมีบาล<br>มายอ่าน<br>ขายเป็น<br>ขาย<br>เป็น<br>เป็น<br>เป็น<br>เป็น<br>เป็น<br>เป็น<br>เป็น<br>เป็น | สาหาหารอาก<br>หาสิริมคาร<br>รับรองหรือขึ้น<br>หารอินคาร<br>ริรับ เพิ่มชื่น<br>ร้อยละ 20 | ມເລັ້ອກາລັບແຂັງ<br>ມາຍອອກເຊື້ອນ<br>ເອກີນເອີ້ອນ<br>ເປັນເອີ້ອນ<br>ເປັນເອີ້ອນ<br>ເອີ້ອນ<br>ເປັນເອີ້ອນ<br>ເປັນເອີ້ອນ<br>ເປັນເອີ້ອນ<br>ເປັນເອີ້ອນ<br>ເປັນເອີ້ອນ<br>ເປັນເອີ້ອນ<br>ເປັນເອີ້ອນ<br>ເປັນເອີ້ອນ<br>ເປັນເອີ້ອນ<br>ເປັນເອີ້ອນ<br>ເປັນເອີ້ອນ<br>ເປັນເອີ້ອນ<br>ເປັນເອີ້ອນ<br>ເປັນເອີ້ອນ<br>ເປັນເອີ້ອນ<br>ເປັນ<br>ເປັນເອີ້ອນ<br>ເປັນ<br>ເປັນ<br>ເປັນ<br>ເປັນ<br>ເປັນ<br>ເປັນ<br>ເປັນ<br>ເປັ | คารร้างงานใหม่<br>ของบุคลาคร<br>จัชั่นและ<br>บุวิตศรรม<br>เพิ่มชื้นช่วยละ<br>10 ต่อปี**                | ร์ออละ 20 ขะ<br>โครงสร้าง<br>ที่นายามวิร์ยแน<br>หน่วยงานขึ้น<br>หน่วยงานขึ้นใ                                                                                                    |
|                                  | * ในที่นั้นมายรา<br>** ตัวชีวัดทัสงผร                                                                                                    | งเลือนต้อยู่จะเจ้าหน้า<br>แกะแกรงกับคราม                                                                                                    | ตาสตร์ เทคโนโลยิ<br>เรถในการแข่งขั้นของ                                                                                                    | ะนวัตกรรม<br>IMD ในด้านโครงส                                                                                                    | เหรือเกินการิท                                                                                                    | ยาศาสตร์                                                                                     |                                                                                                    |                                                                                                    |                                                                                         |                                                                                                    |                                                                                                    |                                                                                                    |

#### ส่วนที่ 1 :

#### คู่มือการรายงานผลการดำเนินงานตามแผนบูรณาการวิจัยและนวัตกรรม ประจำปีงบประมาณ พ.ศ. 2561

การรายงานผลการดำเนินงานตามแผนบูรณาการการวิจัยและนวัตกรรม ประจำปีงบประมาณ พ.ศ. 2561 (Ongoing & Monitoring) ในระบบบริหารจัดการงานวิจัยแห่งชาติ (NRMS) มีขั้นตอนการเข้าใช้งานระบบและ การรายงานผลการดำเนินการ ดังนี้

- 1. การเข้าใช้งานระบบบริหารจัดการงานวิจัยแห่งชาติ (ระบบ NRMS)
  - 1.1 เปิดเว็บบราวเซอร์ Google Chrome แล้วพิมพ์ URL : <u>https://www.nrms.go.th</u>
  - 1.2 สำหรับนักวิจัย คลิกที่ "เข้าสู่ระบบ"

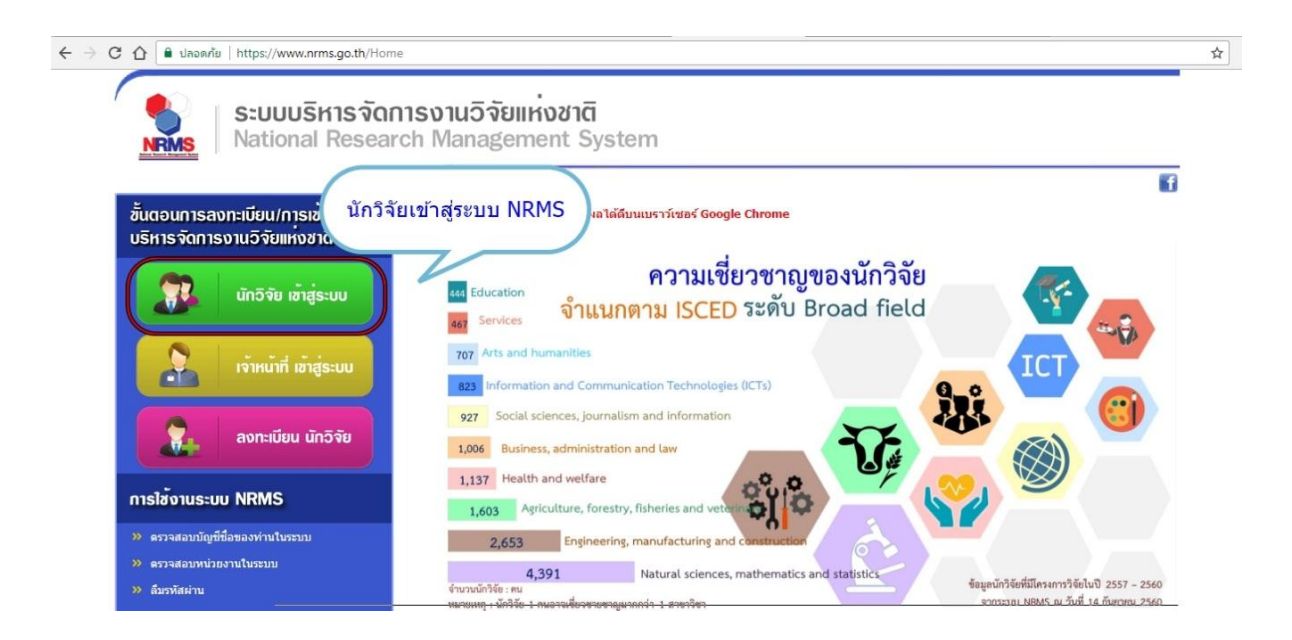

- 1.3 การลงชื่อเข้าใช้งานระบบสำหรับนักวิจัย
- 1.4 นักวิจัย ใส่บัญชีผู้ใช้และรหัสผ่านเพื่อเข้าสู่ระบบ

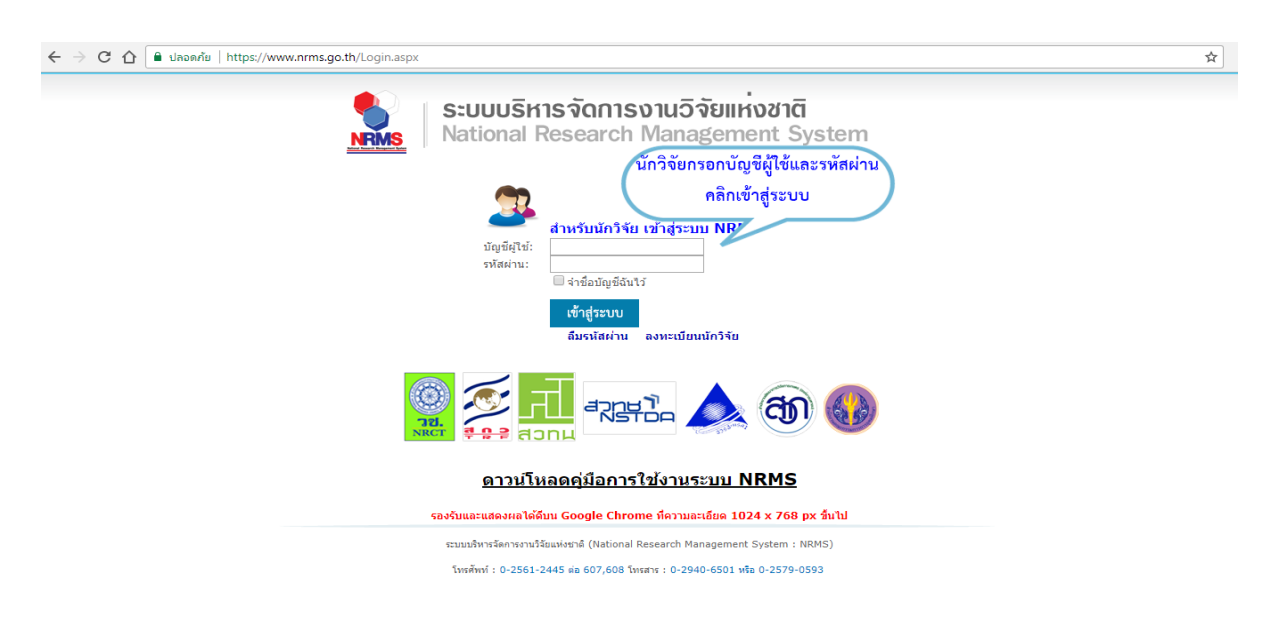

2. การรายงานผลการดำเนินงาน โดยนักวิจัยเข้าระบบ (Ongoing & Monitoring) เพื่อรายงานผลการ ดำเนินงานและการเบิกจ่ายงบประมาณ มีขั้นตอนดังนี้

2.1 เมื่อนักวิจัยเข้าสู่ระบบแล้ว เลื่อนมาที่แถบเมนู Ongoing & Monitoring

2.2 นักวิจัยคลิก "**รายงานผลการดำเนินงานปี 2561**" โครงการที่อยู่ระหว่างดำเนินการ

| S:UUUS<br>NRMS National                    | หารจัดการงานวิจัยแห่งชาติ<br>Research Management System                                                       |                                          | 🛕 🔃 อุษา จันพลอย บุญเปียม 👻 🖪 | Logout     |
|--------------------------------------------|----------------------------------------------------------------------------------------------------|------------------------------------------|-------------------------------|------------|
| นักวิจัย<br>ส่านักงานกิจการยุติธรรม(924)   | หน้าแรก                                                                                                    |                                          |                               | <b>†</b> → |
| 🎓 หน้าแรก                                  | 🎔 ข้อเสนอการวิจัย (Proposal assessment)                                                                       |                                          | 🖋 ทุนที่เปิดรับข้อเสนอโครงการ |            |
| 🎓 หน่วยงานของท่าน                          | ข้อเสนอการวิจัย                                                                                               |                                          |                               |            |
| 🔦 จัดท่างบบูรณาการปี 2562                  | IIII ทุนงบประมาณแผ่นดินประจำปี 2561(เงินงบประมาณแผ่นดิน)                                                      | 🖋 โครงการวิจัย                           |                               |            |
| Proposal assessment                        | 700551 : แน้วทางเน่ารับออกนและบรายบรามการคามปุษย์ของเจาหนา<br>โด ผู้รับผิดช่วยโครงการ (กรณ์ไม่มีคณะผู้วิจัยใน | พตาววง. กรณการคาบระเวณ<br>สังโครงการใหม่ |                               |            |
| 🗐 ข้อเสนอการวิจัย 🔹                        | ัฐ พุงปหตุบอบ เคางการ (กรณ เมมุคณะพุงรอ เน<br>โครงการ เช่น การจัดจ้าง เป็นต้น)                                | AL PRIMITISTIN                           |                               |            |
|                                            | 🏲 ส่านักงานกิจการยุติธรรม                                                                                     | ส่งกลับให้นักวิจัยแก้ไขโครงการ           |                               |            |
| Super Cluste                               | ₩∥ ทุนงบประมาณแผ่นดินประจำปี 2561(เงินงบประมาณแผ่นดิน)                                                        | 🖋 โครงการวิจัย                           |                               |            |
| Ongoing & monitoring                       | 🗎 707215 : การประเมินประสิทธิภาพของหลักสูตรฝึกอบรมของหน่วยงานใน                                               | เกระบวนการยุดิธรรมไทย                    |                               |            |
| <ul> <li>รายงานผลการตำเน็นงานปี</li> </ul> | .∦ ผู้รับผิดชอบโครงการ (กรณีไม่มีคณะผู้วิจัยใน<br>โครงการ เช่น การจัดจ้าง เป็นต้น)                            | 🔅 โครงการใหม่                            |                               |            |
| 2561                                       | 🏲 สำนักงานกิจการยุติธรรม                                                                                      | ส่งกลับให้นักวิจัยแก้ไขโครงการ           |                               |            |
| Ongoing & monitoring                       | ⅢⅢ ทุนงบประมาณแผ่นดินประจำปี 2561(เงินงบประมาณแผ่นดิน)                                                        | 🛷 โครงการวิจัย                           |                               |            |
| Super Clusters •                           | 🗎 707975 : ระบบและกลไกการนำกระบวนการยุติธรรมชุมชนมาใช้เพื่อสร้าง                                              | ดวามเข้มแข็งแก่ชุมชนท้องถิ่น             |                               |            |
| Research evaluation                        | ผู้รับผิดชอบโครงการ (กรณีไม่มีคณะผู้วิจัยใน<br>โครงการ เช่น การจัดจ้าง เป็นตัน)                               | 🔅 โดรงการไหม่                            |                               |            |

2.3 นักวิจัยสามารถรายงานผลการดำเนินงาน เมื่อโครงการอยู่ในสถานะงาน "โครงการที่อยู่ระหว่าดำเนินการ"
 2.4 นักวิจัยคลิก "ดำเนินการ" เพื่อรายงานผลการดำเนินงานในแต่ละโครงการ

| 🛷 โค                             | ารง <mark>การที่อยู่</mark>  | ระหว่างดำเนินการ                                                                                                    |                                                                                                    |
|----------------------------------|------------------------------|----------------------------------------------------------------------------------------------------|----------------------------------------------------------------------------------------------------|
| <mark>จำนว</mark> ร              | น <mark>4 โครงกา</mark>      | 5                                                                                                    |                                                                                                    |
| ดำเนิน<br>การ                    | รหัส<br>โครงการ              | เป้าหมาย                                                                                                    | โครงการ                                                                                                    |
| ดำเนิน<br>การ                    | 470<br>(F0E33F)<br>คลิก "ดำเ | เป้าหมาย: 3.วิจัยและพัฒนา เพื่อสร้าง/สะสมองค์<br>ความรู้ที่มีศักยภาพ<br>แนวทาง: 3.2 วิจัยประยุกด์เชิงลึกหรือต่อยอด เพื่อ<br>น่าไปใช้แก่ไขปัญหาการตำเนินงานของหน่วยงาน<br>กลับ: สังคมสาสตร์ (Social Sciences)<br>เนินการ"    | 470 ระบบและกลไกการนำกระบวนการยุติธรรมชุมชนมาใช้เพื่อสร้างความเข้มแข็งแก้ชุมชนท้องถิ่น<br>ผู้ประสานงาน: อุษา จั่นพลอย บุญเปียม<br>งปม.หน่วยงาน: 850,000 บาท<br>หน่วยงานรับผิดชอบ: สถาบันวิจัยและพัฒนากระบวนการยุติธรรม<br>สถานะงาน: โครงการอยู่ระหว่างดำเนินการ (5)<br>ร้อยละความสำเร็จ : , ร้อยละเบิกจ่าย :<br>แก้ไขล่าสุด: 13 ธ.ค. 2560 เวลา 16:06 น.<br>แผนงาน : , แผนเงิน : 24 |
| เพื่อร <i>ั</i><br>ดำเนิน<br>การ | ายงานผล<br>471<br>(86E3A0)   | การดำเนินงาน<br>เป้าหมาย: 3.วิจัยและพัฒนา เพื่อสร้าง/สะสมองค์<br>ความรู้ที่มีศักยภาพ<br>แนวหาง: 3.2 วิจัยประยุกดเชิงลึกหรือต่อยอด เพื่อ<br>นำไปใช้แก้ไขปัญหาการดำเนินงานของหน่วยงาน<br>กลุ่ม: สังคมศาสตร์ (Social Sciences) | 471 โครงการประเมินผลการนำกระบวนการยุดิธรรมทางเลือกมาใช้ในกระบวนการยุดิธรรมทางอาญาไทย<br>ผู้ประสานงาน: อุษา จั่นพลอย บุญเปียม<br>งปม.หน่วยงาน: 832,100 บาท<br>หน่วยงานรับผิดชอบ: สถาบันวิจัยและพัฒนากระบวนการยุดิธรรม<br>สถานะงาน: โครงการอยู่ระหว่างดำเนินการ (5)<br>ร้อยละความสำเร็จ : , ร้อยละเบิกจ่าย :<br>แก้ไขล่าสุด: 04 ธ.ค. 2560 เวลา 14:31 น.<br>แผนงาน : , แผนเงิน :     |

**หมายเหตุ : โครงการที่อยู่ระหว่างดำเนินการ** หมายถึงขั้นตอนที่นักวิจัยจะสามารถรายงานแผนการ ดำเนินงานวิจัย รายงานความก้าวหน้า ส่งรายงานฉบับสมบูรณ์ แจ้งยกเลิกโครงการ และรายงานข้อมูลตาม ตัวชี้วัดโครงการ พร้อมไฟล์ที่เกี่ยวข้อง เมื่อนักวิจัยเข้าสู่หน้าดำเนินการระบบจะแสดงเมนู รายละเอียดโครงการ/งาน, ผลการดำเนินงาน, รายงานตัวชี้วัด, และประวัติการแก้ไขมูล

2.5 การรายงาน "ผลการดำเนินงาน" ให้นักวิจัยคลิกที่เมนูผลการดำเนินงานจะปรากฏแถบเมนูผลการ ดำเนินงาน ประกอบด้วยหัวข้อแผนการดำเนินงาน, แผนการเบิกจ่ายงบประมาณ, รายงานการเบิกจ่าย งบประมาณ และเอกสารแนบ ซึ่งแผนการดำเนินงานจะสอดคล้องกับที่หน่วยงานได้แจ้งให้ สกธ. ทราบ มาก่อนหน้านี้ มีขั้นตอนดังนี้

2.5.1 นักวิจัยโดยคลิก icon "**รูปดินสอ**" ตามกิจกรรมที่ได้มีการดำเนินงาน

2.5.2 เลือกเดือนที่ดำเนินการจริง

2.5.3 รายงานความสำเร็จต่อกิจกรรมที่ดำเนินการ (ร้อยละ การดำเนินงานในกิจกรรมนั้น)

2.5.4 สัดส่วนของงานต่อโครงการ (นักวิจัยไม่ต้องใส่ข้อมูล)

2.5.5 เมื่อรายงานผลเสร็จแล้วให้คลิก "บันทึก"

| แคน-ผลก         | ารถ แนนง เน สตส มนของง<br>1 กิจกรรม            | <sub>ดด</sub> . | จงการ <b>ท</b><br>พย.  | ุทกจกระ<br>ธุด. | มค.    | กพ. | ม <b>์</b> ค. | ເນຍ. | พค.  | มิย.  | กค.   | สค. | กย. | สัดส่วนของงาน<br>ต่อโครงการ | เ ความสำเร็จ<br>ต่อกิจกรรม | เรียง | ลำด้ |
|-----------------|------------------------------------------------|-----------------|------------------------|-----------------|--------|-----|---------------|------|------|-------|-------|-----|-----|-----------------------------|----------------------------|-------|------|
| $\bigcirc$      | ศึกษาและทบทวน<br>วรรณกรรม⊡                     |                 | —                      |                 |        |     |               |      |      |       |       |     |     |                             |                            | ^     | *    |
| 1               | เก็บข้อมูลโดยการ<br>สัมภาษณ์ □                 |                 |                        |                 | -      |     |               |      |      |       |       |     |     |                             |                            | ^     | *    |
| 1               | การส <mark>นทนาก</mark> ลุ่ม⊡                  |                 |                        |                 |        | —   |               |      |      |       |       |     |     |                             |                            | ^     | *    |
| 1               | เก็บแบบสำรวจทัศนคติ<br>ผู้มีส่วนเกี่ยวข้อง⊡    |                 |                        |                 |        |     | -             |      | -    |       |       |     |     |                             |                            | ^     | ~    |
| 1               | วิเคราะห์ข้อมูล⊡                               |                 |                        |                 |        |     |               |      |      |       |       |     |     |                             |                            | ^     | ~    |
| 1               | การสัมมนาเพื่อนำเสนอ<br>ผลงานและวิพากษ์⊡       |                 |                        |                 |        |     |               |      |      | -     |       |     |     |                             |                            | ^     | *    |
| /               | จัดทำรายงานฉบับ<br>สมบูรณ์⊡                    |                 |                        |                 |        |     |               |      |      |       | —     |     |     |                             |                            | ^     | *    |
|                 | *กิจกรร                                        | ม ศี            | ักษาและ <mark>ท</mark> | บทวนวรรถ        | นกรรม⊡ |     |               |      |      |       |       |     |     |                             |                            |       |      |
|                 | *เดือนที่คาดจะดำเนินกา                         | 15 _            | ิตค.                   | √ ખદ્ય          | . 0    | ธค. | 🗍 มค.         | 🗌 ຄາ | M. E | มีค.  | 🗍 เมย | . E | พค. | 🗌 มิย. 🛛                    | กค. 📃 สค.                  | Df    | ย.   |
|                 | *เดือนที่ดำเนินการจรี                          | i <b>v</b> 2    | ิดค.                   | 🗌 พย            | 0      | ธค. | 🗌 มค.         | 🗌 ຄາ | м. ( | ีมีค. | 🗌 เมย | L ( | พค. | 🗆 มิย. 🛛                    | กค. 🗌 สค.                  | Df    | ย.   |
| * สัดส่า<br>* เ | มนของงานต่อโครงการ 🐧<br>ความสำเร็จต่อกิจกรรม 🌘 | 3               |                        |                 |        |     |               |      |      |       |       |     |     |                             |                            |       |      |

2.6 แผนการเบิกจ่ายงบประมาณ

เมื่อนักวิจัยเลื่อนแถบเมนูลงมาจะแสดงแผนการเบิกจ่ายงบประมาณของโครงการที่ได้รับการจัดสรร งบประมาณ ประจำปีงบประมาณ 2561 ประกอบด้วย

- งวด/ครั้งที่/ไตรมาสที่
- งบประมาณที่เบิกจ่าย
- วันที่กำหนดจ่ายเงิน
- รายละเอียดเนื้อหา
- หมายเหตุ

ผู้ประสานหน่วยงานจะเป็นผู้ดำเนินการเพิ่มข้อมูลแผนการเบิกจ่ายงบประมาณและรายงานผลการ เบิกงานจ่ายงบประมาณในระบบ NRMS

| 🛱 แผนการเบิกจ่ายงบประมา | ณ (งปม.หน่วยงาน 850,000 บาท) |                 |          |
|-------------------------|------------------------------|-----------------|----------|
| งวดที/ครั้งที/ไตรมาสที  | งบเบิกจ่าย                   | วันที่เบิกจ่าย  | หมายเหตุ |
| 1                       | 200,000.00                   | 13 ธันวาคม 2560 | ทดสอบ    |

#### ระบบจะแสดงแผนการเบิกจ่ายงบประมาณที่ได้รับการจัดสรรประจำปีงบประมาณ 2561

#### 2.7 รายงานเบิกจ่ายงบประมาณ

เมื่อนักวิจัยเลื่อนแถบเมนูลงมาจะแสดงแผนการเบิกจ่ายงบประมาณของโครงการที่ได้รับการจัดสรร งบประมาณ ประจำปีงบประมาณ 2561 ประกอบด้วย

- งวด/ครั้งที่/ไตรมาสที่
- งบประมาณที่เบิกจ่าย
- วันที่กำหนดจ่ายเงิน
- หมายเหตุ

ผู้ประสานหน่วยงานจะเป็นผู้ดำเนินการเพิ่มข้อมูลแผนการรายงานการเบิกจ่ายงบประมาณ โดยนักวิจัยจะต้องรายงานผลการเบิกจ่ายตามแบบฟอร์ม (สกธ-ต) และทำการแนบไฟล์ในระบบ NRMS ในส่วนเอกสารแนบตามรูป เพื่อให้ผู้ประสานหน่วยงานทำการตรวจสอบต่อไป (แบบฟอร์ม สกธ-ต สามารถ ดาวน์โหลดได้ที่ http://www.oja.go.th > เอกสารดาวน์โหลด > เอกสารอื่นๆ)

| 🛱 รายงานการเบ็กจ่ายงบประม | มาณ (งปม.หน่วยงาน 850,000 บาท) |                 |          |
|---------------------------|--------------------------------|-----------------|----------|
| งวดที่/ครั้งที่/ใตรมาสที่ | งบเบิกจ่าย                     | วันที่เบิกจ่าย  | หมายเหตุ |
| 1                         | 50,000.00                      | 13 ธันวาคม 2560 | ทดสอบ    |

ระบบแสดงรายงานการเบิกจ่ายงบประมาณที่ผู้ประสานหน่วยงานนำเข้าข้อมูล

2.8 เอกสารแนบ

เมื่อนักวิจัยเลื่อนแถบเมนูลงมาต่อจากรายงานเบิกจ่ายงบประมาณ ระบบจะแสดงเมนูของเอกสารแนบ ประกอบด้วยการเพิ่มไฟล์เอกสารแนบ มีขั้นตอนดังนี้

2.8.1 นักวิจัยแนบแบบฟอร์ม (สกธ.-ต) ในระบบ NRMS

2.8.2 นักวิจัยคลิก "ประเภทเอกสาร" โดยเลือกไฟล์รายงานความก้าวหน้าโครงการ

2.8.3 นักวิจัยแนบเอกสาร โดยคลิก "เพิ่มไฟล์"

| 🗅 เอกสารแนบ      |                                                      |                                   |            |
|------------------|------------------------------------------------------|-----------------------------------|------------|
| ลบ               | ชื่อไฟล์                                             | ประเภทเอกสาร                      | ประเภทไฟล์ |
|                  | -                                                    | - ไม่มีข้อมูลไฟล์ข้อเสนอโครงการ - |            |
| เลือกไฟล์ที่ท่าน | ต้องการแบบ<br>คำอธิบาย<br>ไฟล์แบบ ใ № Bie selected – |                                   | 2          |
| ประเ             | ภทเอกสาร ไฟล์ข้อมูลโครงการ                           |                                   | <b>v</b>   |
|                  | 3 เพิ่มไฟล์                                          |                                   |            |

#### 3. การรายงานตัวชี้วัด

สำหรับรายงานผลการดำเนินรายไตรมาส โดยการคลิก icon รูปดินสอ เพื่อเข้าไปรายงานตัวชี้วัดราย ไตรมาส โดยจะประกอบด้วยหัวข้อ รายงานผลการดำเนินงานตามชี้วัดโครงการ และปัญหา/อุปสรรค/ ข้อเสนอแนะของการดำเนินโครงการ ซึ่งจะต้องรายงานทุกไตรมาส ซึ่งมีขั้นตอนดังนี้

3.1 การรายงานตัวชี้วัดรายไตรมาส

- 3.1.1 นักวิจัยรายงานผลตัวชี้วัดรายไตรมาส โดยคลิก icon รูปดินสอ
- 3.1.2 รายงานผลการดำเนินงานตามตัวชี้วัดของโครงการ
- 3.1.3 รายงานปัญหา/อุปสรรค/ข้อเสนอแนะของการดำเนินโครงการ
- 3.1.4 นักวิจัยรายงานตัวชี้วัดแล้วคลิก "บันทึก"

| ยละเอียดโคร | งการ/งาน       | ผลการดำเนินงาน | รายงานดัวชี้วัด               | ประวัติการแก้ไขข้อมูล |                |                       |                                  |
|-------------|----------------|----------------|-------------------------------|-----------------------|----------------|-----------------------|----------------------------------|
| 🗅 รายงานต   | ⊺้วชี้วัดรายไต | ารมาส          |                               |                       |                |                       |                                  |
| จ้ดการ      | ไตรมาส         | ข้อมูลร        | ระหว่างวันที่                 | ร้อยละความสำเร็จ      | ร้อยละเบิกจ่าย | กำหนดส่งรายงาน        | วันที่แก้ใข <mark></mark> ล่าสุด |
| 1           | 1              | 1 ต.ค. 60      | ) - 31 ธ.ค. 60                |                       |                | 15 มกราคม 2561        |                                  |
| Ø           | 2              | 1 ม.ค. 61      | l <mark>- 31 มี.ค. 6</mark> 1 |                       |                | <u>15 เมษายน 2561</u> |                                  |
| 1           | 3              | 1 เม.ย. 6      | 1 - 30 มิ.ย. 61               |                       |                | 15 กรกฎาคม 2561       |                                  |
| 1           | 4              | 1 ก.ค. 61      | 1 - 30 ก.ย. 61                |                       |                | 15 ตุลาคม 2561        |                                  |

| องค์ความรู้ที่ใต้รับการจากวิจัย (ทดสอบ)                                                                                        |                                                              |                  |
|----------------------------------------------------------------------------------------------------|--------------------------------------------------------------|------------------|
| <ul> <li>✓ ประสิทธิผลของโครงการ(สะสม)</li> <li>ร้อยละเบิกจ่าย</li> <li>๕ รายงานผลการดำเนินงานตามตัวชี้วัดของโครงการ</li> </ul> | นักวิจัยรายงานผลการดำเนินงาน<br>ตามตัวซี้วัดของโครงการ       | ร้อยละความสำเร็จ |
| 🔎 ปัญหา/อุปสรรค/ข้อเสนอแนะของการตำเนินโครงการ                                                                                  | นักวิจัยรายงานปัญหา/อุปสรรค<br>ข้อเสนอแนะของการดำเนินโครงการ |                  |
|                                                                                                    |                                                              |                  |

**หมายเหตุ :** รายงานตัวชี้วัดรายไตรมาส 1 **ไม่เกินวันที่ 10 มกราคม 2561** วช. ได้กำหนดระยะเวลาไว้ แล้ว ทั้งนี้ สำหรับหน่วยงานในกระทรวงยุติธรรมให้รายงานก่อน 5 วัน เพื่อให้ผู้ประสานหน่วยงานได้ ตรวจสอบข้อมูลก่อนถึงกำหนดระยะเวลา

- 3.2 การรายงานด้านการนำไปใช้ประโยชน์ มีขั้นตอนดังนี้
  - 3.2.1 นักวิจัยเลือกการนำวิจัยไปใช้ประโยชน์ที่สอดคล้องโครงการวิจัย
  - 3.2.2 นักวิจัยคลิก "บันทึก"

ด้านการนำไปใช้ประโยชน์ ประกอบด้วยหัวข้อ

- ด้านวิชาการ
- ด้านเศรษฐกิจ/พาณิชย์/อุตสาหกรรม
- ด้านสังคม/ชุมชน
- ด้านนโยบาย

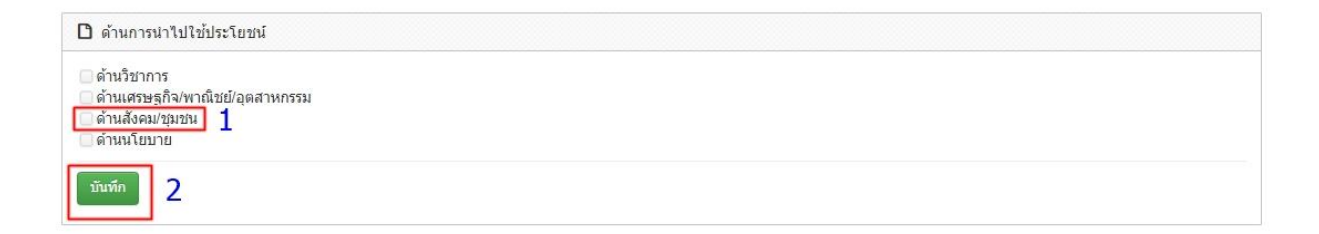

3.3 การรายงานหน่วยงานร่วมดำเนินการและการบริหารจัดการ (ถ้ามี) มีขั้นตอนดังนี้

- 3.3.1 ระบุประเภทหน่วยงาน
- 3.3.2 ระบุชื่อหน่วยงาน
- 3.3.3 ระบุที่อยู่ของหน่วยงาน
- 3.3.4 ระบุเบอร์โทรศัพท์ของหน่วยงาน
- 3.3.5 ระบุหนังสือยินยอมจากหน่วยงาน (แนบไฟล์ pdf)

3.3.6 ลักษณะความร่วมมือจากหน่วยงาน แบบ In cash : ระบุงบประมาณร่วมลงทุน และแบบ In Kind : ระบุแบบความร่วมมือ

3.3.7 นักวิจัยคลิก "บันทึก"

| TRACTIN             | ขอหนวยงาน                                                        | โทรศีพท                                    | หนังสอยินยอม                             | จดการ   |
|---------------------|------------------------------------------------------------------|--------------------------------------------|------------------------------------------|---------|
|                     |                                                                  | - ไม่มีข้อมูด -                            |                                          |         |
| มยงานร่วมดำเนินการแ | ละการบริหารจัดการ                                                |                                            |                                          |         |
|                     | ประเภทหน่วยงาน ภา<br>ชื่อหน่วยงาน<br>ชื่อผู้ประสานงาน<br>ที่อยู่ | คอุตสาหกรรม(รัฐวิสาหกิจ/เอกชน)             | ⊖ภาดรั <sub>ธี</sub> ⊖มหาวิทยาลัย/สถาบัน | ີ່ຈີຈັບ |
|                     | จังหวัด - ต่าง<br>เบอร์โทรศัพท์                                  | บประเทศ -                                  |                                          |         |
| หนังสือยินยอ        | มจากหน่วยงาน (PDF) № ß<br>ลักษณะความร่วมมือ 🗌 In                 | le selected 🕂 ลบ<br>Cash งบประมาณร้วมลงทุน | นำเข้าเอกสาร<br>บาท                      |         |

3.4 การรายงานประโยชน์ที่ได้รับจากการร่วมมือกับภาคเอกชน (ถ้ามี) มีขั้นตอนดังนี้

3.4.1 เลือกประโยชน์ที่ได้จากการร่วมมือกับภาคเอกชน และระบุรายละเอียดเพิ่มเติม กรณีเลือก หัวข้ออื่นๆ

3.4.2 นักวิจัยคลิก "บันทึก"

ประโยชน์ที่ได้รับจากการร่วมมือกับภาคเอกชน ประกอบด้วยหัวข้อ

- พัฒนาบุคลากร
- ถ่ายทอดองค์ความรู้
- แลกเปลี่ยนประสบการณ์และเทคโนโลยี
- อื่นๆ

| 🗋 ประโยชน์ที่ได้จากการร่วมมือกับภาคเอกชน |  |
|------------------------------------------|--|
| 🗌 พัฒนาบุคลากร                           |  |
| 🗌 ถ่ายทอดองค์ความรู้                     |  |
| 🗌 แลกเปลี่ยนประสบการณ์และเทคโนโลยี       |  |
| 🗌 อื่นๆ (กรุณาอธิบาย)                    |  |
|                                          |  |

3.5 การรายงานการขอใช้สิทธิประโยชน์ทางภาษีจากการลงทุนด้านวิจัยและพัฒนาของเอกชนที่ร่วม โครงการและจำนวนงบประมาณที่ใช้สิทธิ์ลดหย่อนภาษี (ถ้ามี) มีขั้นตอนดังนี้

3.5.1 ระบุการขอใช้สิทธิประโยชน์ทางภาษีจากการลงทุนด้วยวิจัยและพัฒนาของเอกชนที่ร่วม
โครงการ และจำนวนงบประมาณที่ใช้สิทธิ์ลดหย่อนภาษี
3.5.2 นักวิจัยคลิก "บันทึก"

การขอใช้สิทธิประโยชน์ทางภาษีจากการลงทุนด้านวิจัยและพัฒนาของเอกชนที่ร่วมโครงการ ประกอบด้วยหัวข้อ

- ใช้สิทธิลดหย่อนภาษี
- ไม่ใช้สิทธิลดหย่อนภาษี

| การขอใช้สิทธิประโยชน์ทางะ                     | กาษีจากการลงทุนด้านวิจัยและพัฒนาของเอกชนที่ร่วมโครงการ |
|-----------------------------------------------|--------------------------------------------------------|
| ─ ใช้สิทธิลดหย่อนภาษี ─ไม่ใช้สิทธิลดหย่อนภาษี | บาท (ประมาณการ)                                        |
| บันทึก                                        |                                                        |

3.6 การรายงานหน่วยงานที่นำไปใช้ประโยชน์ มีขั้นตอนดังนี้

3.6.1 นักวิจัยเลือกระบุ หน่วยงาน /หน่วยงานย่อย พร้อมรายละเอียดการใช้ประโยชน์3.6.2 เพิ่มหน่วยงานใช้ประโยชน์ โดยคลิก "เพิ่มหน่วยงานใช้ประโยชน์"

หน่วยงานที่นำไปใช้ประโยชน์ ประกอบด้วยหัวข้อ

- ลำดับ
- หน่วยงาน / หน่วยงานย่อย
- รายละเอียดการใช้ประโยชน์
- จัดการ

| ลำดับ                                                    | หน่วยงาน                                                 | หน่วยงานย่อย          | รายละเอียดการใช้ประโยชน์     |   | จัดการ |
|----------------------------------------------------------|----------------------------------------------------------|-----------------------|------------------------------|---|--------|
|                                                          |                                                          | – <b>L</b> ai         | มีช้อมูด -                   |   |        |
| )หน่วยงานจาก<br>แหาหน่วยงานจ<br>าพร.สศช.<br>เยละเอียดการ | ในระบบ () หน่วยงานอื่นๆ<br>ากในระบบ<br>ใช้ประโยชน์ นักวิ | 1<br>จัยใส่รายละเอียด | ุ ∩รุณาระบุหน่วยงานย่อย<br>▼ | 2 |        |
| เพื่อกระวัวยะ อาะเวือ                                    | การนั                                                    | าร์จัยไปใช้ประโยชน์   |                              |   |        |

 3.7 ผลสำเร็จที่ได้จากการวิจัย ระบบแสดงข้อมูลซึ่งประกอบด้วย ผลผลิต (Output) จากงานวิจัย, ผลลัพธ์ (Outcome) ที่ได้ตลอดระยะเวลาโครงการ, ผลกระทบจากการดำเนินโครงการ ซึ่งจะนำเข้าข้อมูลได้ ต่อเมื่อโครงการวิจัยได้ดำเนินการเสร็จสิ้นแล้ว

การรายงานผลผลิต (Output) จากงานวิจัย มีขั้นตอนดังนี้

3.7.1 ระบุ ประเภทผลงานที่ได้รับ

3.7.2 ระบุระดับผลงานที่ได้รับ

3.7.3 ระบุรายละเอียดผลงาน

3.7.4 ระบุจำนวนผลงาน

3.7.5 ระบุหน่วยนับ

3.7.6 ไฟล์เอกสารแนบ

3.7.7 นักวิจัยสามารถเพิ่มผลผลิต (Output) จากงานวิจัยได้โดยคลิก "เพิ่ม" และดำเนินการรายงาน ตามข้อ 3.7.1 – 3.7.6

| ผลผลิต (Output) จากงานวิจัย |                     |                            |  |
|-----------------------------|---------------------|----------------------------|--|
| ประเภทผลงานที่ได้รับ 1      | 1. ดันแบบผลิตภัณฑ์  |                            |  |
| ระดับของผลงานที่ได้รับ 2    | 1.1 ระดับอุตสาหกรรม |                            |  |
| รายละเอียดผลงาน             |                     | นักวิจัยใส่รายละเอียดผลงาน |  |
| จำนวนผลงาน 3                |                     | จำนวนผลงาน                 |  |
| หน่วยนับ                    |                     | หน่วยนับ                   |  |
| เอกสารแนบ                   | No file selected    | + เอกสารแนบ (ถ้ามี)        |  |

3.8 การรายงานผลลัพธ์ (Outcome) ที่ได้ตลอดระยะเวลาโครงการ มีขั้นตอนดังนี้

3.8.1 ระบุชื่อผลลัพธ์

3.8.2 ระบุประเภท ได้แก่ เชิงปริมาณ, เชิงคุณภาพ, เชิงเวลา, เชิงต้นทุน

3.8.3 ระบุปริมาณ

3.8.4 ระบุรายละเอียด

3.8.5 นักวิจัยสามารถเพิ่มรายงานผลผลลัพธ์ (Outcome) ที่ได้ตลอดระยะเวลาโครงการ ได้โดยคลิก "**เพิ่ม**" และดำเนินการรายงานตามข้อ 3.8.1 – 3.8.4

|   | 🗋 ผลลัพธ์ (Outcom                     | ie) ที่ได้ตลอดระยะเว    | าโครงการ   | -        |
|---|---------------------------------------|-------------------------|------------|----------|
| ( | นักวิจัยใส่ชื่อผลลัพธ์<br>เลือกประเภท | ชื่อผลลัพธ์ 1<br>ประเภท | เซ็งปริมาณ | <b>•</b> |
|   | บรมาณ<br>รายละเอียด                   | ปริมาณ<br>รายละเอียด    |            |          |
|   | เพิ่ม 2                               | l                       |            |          |

#### 3.9 การรายงานผลกระทบจากการดำเนินโครงการ มีขั้นตอนดังนี้

3.9.1 นักวิจัยเลือก "ผลกระทบต่อสังคม" พร้อมรายละเอียด

3.9.2 ระบุข้อมูลเรียบร้อยแล้ว คลิก "บันทึก"

3.9.3 นักวิจัยสามารถเพิ่มผลกระทบโครงการที่สอดคล้อง และดำเนินการรายงานตามข้อ 3.9.1 – 3.9.2

| ] ผลกระทบทางเศรษฐกิจของประเทศ                                |  |
|--------------------------------------------------------------|--|
| ] ผลกระทบต่อภาดการผลิตและธุรกิจที่เกี่ยวข้อง                 |  |
| ผลกระทบต่อขีดความสามารถทาง วทน.                              |  |
| ผลกระทบต่อการจ้างงาน                                         |  |
| ✓ผลกระทบต่อสังคม                                             |  |
| 1                                                            |  |
| พพาเระทุมพอพงพระพ<br>                                        |  |
| ] เพิ่มความสามารถการแข่งขันของเอกชนที่ร่วมไปรแกรม            |  |
| ] เพิ่มความสามารถในการแข่งขั้นของวิสาหกิจขนาดกลางและขนาดย่อม |  |
| ิสนับสนนให้เกิดวิสาหกิจเริ่มต้น (Startup)                    |  |

ผลกระทบจากการดำเนินโครงการ ประกอบด้วยหัวข้อ

- ผลกระทบทางเศรษฐกิจของประเทศ
- ผลกระทบต่อภาคการผลิตและธุรกิจที่เกี่ยวข้อง
- ผลกระทบต่อขีดความสามารถทาง วทน.
- ผลกระทบต่อการจ้างงาน
- ผลกระทบต่อสังคม
- ผลกระทบต่อสิ่งแวดล้อม
- เพิ่มความสามารถการแข่งขันของเอกชนที่ร่วมโปรแกรม
- เพิ่มความสามารถในการแข่งขันของวิสาหกิจขนาดกลางและขนาดย่อม
- สนับสนุนให้เกิดวิสาหกิจเริ่มต้น (Startup)

#### ส่วนที่ 2 :

#### คู่มือการรายงานผลการดำเนินงานโครงการวิจัยในระบบบริหารจัดการงานวิจัยแห่งชาติ ประจำปี งบประมาณ พ.ศ. 2558 - 2560

การรายงานผลการดำเนินงานโครงการวิจัยในระบบบริหารจัดการงานวิจัยแห่งชาติ ปีงบประมาณ 2558 – 2560 (Ongoing & Monitoring) ในระบบบริหารจัดการงานวิจัยแห่งชาติ (ระบบ NRMS) มีขั้นตอน การเข้าใช้งานระบบและการรายงานผลการดำเนินการ ดังนี้

- 1. การใช้งานระบบบริหารจัดการงานวิจัยแห่งชาติ (ระบบ NRMS)
  - 1.1 เปิดเว็บบราวเซอร์ Google Chrome แล้วพิมพ์ URL : <u>https://www.nrms.go.th</u>
  - 1.2 สำหรับนักวิจัย คลิกที่ "เข้าสู่ระบบ"

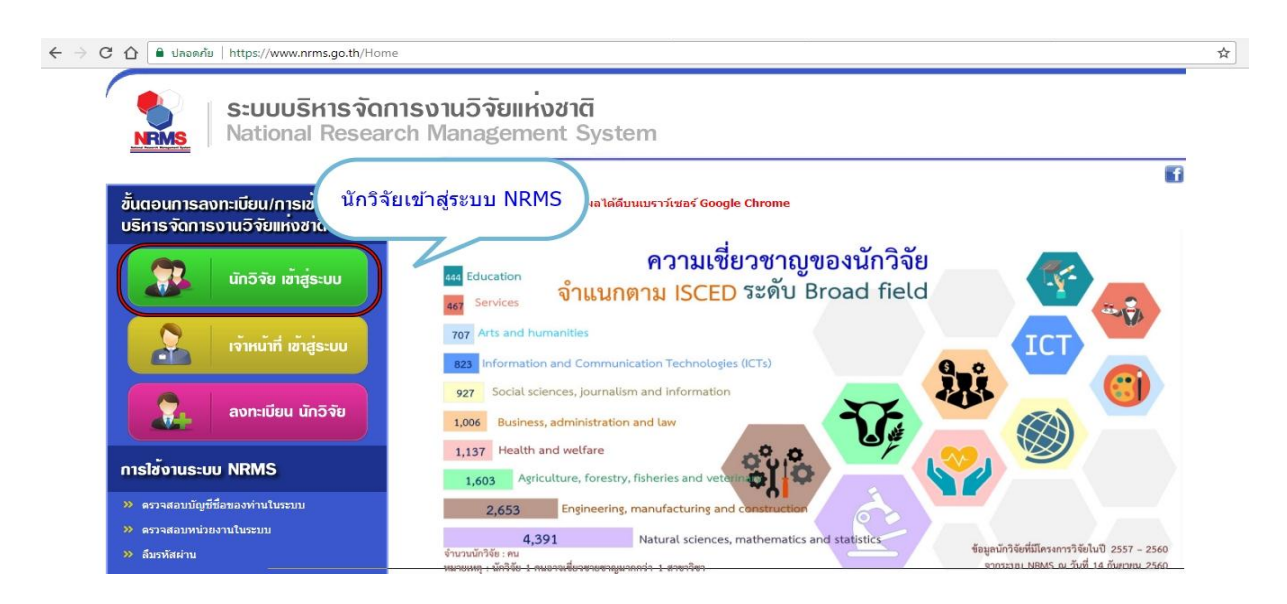

- 1.3 การลงชื่อเข้าใช้งานระบบสำหรับนักวิจัย
- 1.4 นักวิจัย ใส่บัญชีผู้ใช้และรหัสผ่านเพื่อเข้าสู่ระบบ

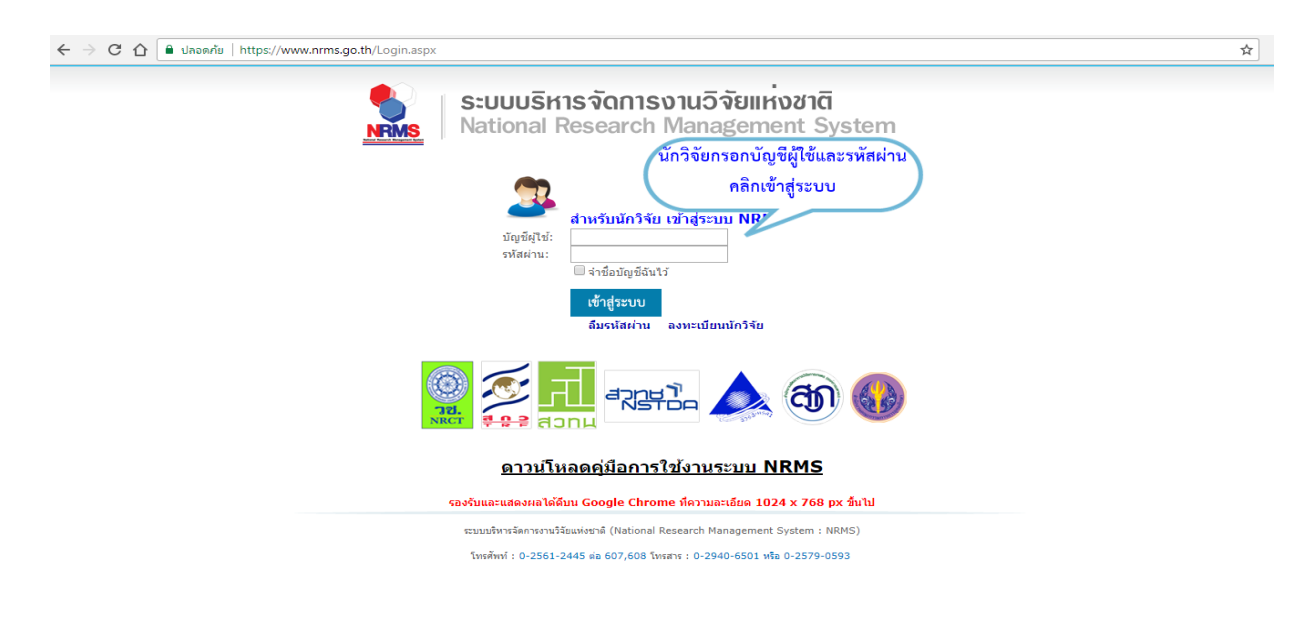

 การรายงานผลการดำเนินงาน โดยนักวิจัยต้องเข้าระบบ (Ongoing & Monitoring) เพื่อรายงานผลการ ดำเนินงานและการเบิกจ่ายงบประมาณ มีขั้นตอนดังนี้

2.1 เมื่อนักวิจัยเข้าสู่ระบบแล้ว เลื่อนมาที่แถบเมนู Ongoing & Monitoring2.2 นักวิจัยคลิก "โครงการที่อยู่ระหว่างดำเนินการ"

| 🟫 หน้าแรก                                      | ข้อเสนอการวิจัย (Proposal assessment)                                             |                                            |
|------------------------------------------------|-----------------------------------------------------------------------------------|--------------------------------------------|
| 🟫 หน่วยงานของท่าน                              | ข้อเสนอการวิจัย                                                                   |                                            |
| 🔨 จัดท่างบบูรณาการปี 2562                      | 🎟 ทุหงบประมาณแผ่นดินประจำปี 2561(เงินงบประมาณแผ่นดิน)                             | 🖋 โครงการวิจัย<br>ตำรวจ: กรณีการค้าประเวณี |
| Proposal assessment                            | มิ ผู้รับผิดชอบโครงการ (กรณีไม่มีคณะผู้วิจัยใน                                    | 🕸 โครงการใหม่                              |
| 🗏 ข้อเสนอการวิจัย 🔹                            | โครงการ เช่น การจัดจ้าง เป็นต้น)                                                  |                                            |
| Super Clusters                                 | 🏲 ส่านักงานกิจการยุติธรรม                                                         | ส่งกลับให้บักวิจัยแก้ไขโครงการ             |
|                                                | 🎟 ทุนงบประมาณแผ่นดินประจำปี 2561(เงินงบประมาณแผ่นดิน)                             | 🛷 โครงการวิจัย                             |
| Ongoing & monitoring                           | 🕒 707215 : การประเมินประสิทธิภาพของหลักสูตรฝึกอบรมของหน่วยงานในก                  | าระบวนการยุดิธรรมไทย                       |
| <ul> <li>รายงานผลการตำเนินงานปี</li> </ul>     | 🧕 ผู้รับผิดชอบโครงการ (กรณีไม่มีคณะผู้วิจัยใน<br>โครงการ เช่น การจัดจ้าง เป็นตัน) | 🏘 โครงการใหม่                              |
| 2561                                           | 🏲 สำนักงานกิจการยุติธรรม                                                          | (ส่งกลับให้นักวิจัยแก้ใชโครงการ)           |
| ☐ Ongoing & monitoring 1 -                     | 🎟 ทุนงบประมาณแผ่นดินประจำปี 2561(เงินงบประมาณแผ่นดิน)                             | 🞻 โครงการวิจัย                             |
| <ul> <li>โครงการที่กำลังดำเนินการ 2</li> </ul> | 🕒 707975 : ระบบและกลไกการนำกระบวนการยุติธรรมชุมชนมาใช้เพื่อสร้างค                 | วามเข้มแข็งแก่ชุมชนท้องถิ่น                |
| <ul> <li>ประเมินโครงการ</li> </ul>             | 🦺 ผู้รับผิดชอบโครงการ (กรณีไม่มีคณะผู้วิจัยใน<br>โครงการ เช่น การจัดจ้าง เป็นตัน) | 🌣 โครงการใหม่                              |
| <ul> <li>Recycle Bin</li> </ul>                | 🏲 ส่านักงานกิจการยุติธรรม                                                         | ส่งกลับให้บักวิจัยแก้ไขโครงการ             |
| E Sunar Clusters                               | เ≣ีย ทุนงบประมาณแผ่นดินประจำปี 2561(เงินงบประมาณแผ่นดิน)                          | 🛷 โครงการวิจัย                             |
| Super Clusters                                 | 707213 : การสร้างตัวซี้วัดและการประเมินความคุ้มค่าของหน่วยงานด้านกา               | รป้องกัน ปราบปราม และการบำบัด<br>-         |
| Research evaluation                            | พื้นพู่การแก้ไขผู้ติดยาเสพติด ตาม (ร่าง) ประมวลกฎหมายยาเสพติด พ.ศ. 255            | 9                                          |
| Research evaluation                            | ஆ ผูรบผดขอบ เครงการ (กรณ เมมคณะผูวจย เน<br>โครงการ เช่น การจัดจ้าง เป็นต้น)       | 😰 เครงการใหม                               |
| ▶ ทนวิจัย                                      | 🏲 สำนักงานกิจการยุดิธรรม                                                          | ส่งกลับให้นักวิจัยแก้ไขโครงการ             |

2.3 นักวิจัยคลิก "เมนู Ongoing & Monitoring" และเลือก "โครงการที่กำลังดำเนินการ"
 2.4 นักวิจัยคลิก "ดำเนินการ" เพื่อรายงานผลการดำเนินงานในแต่ละโครงการ

| ดำเนินกา      | ร รหัสโครง                   | การ โครงก                                                                                                    | າງຈ                                                                                          | แหล่งทุน            |
|---------------|------------------------------|----------------------------------------------------------------------------------------------------|----------------------------------------------------------------------------------------------|---------------------|
| ด่าเนินกา     | 25917                        | <ul> <li>2560160902014 การพัฒนาระบบฐานข้อมูลเพื่อการบริหา</li> <li>ประเภทโครงการ : ไม่เปลี่ยนแปลง</li> <li>โครงการอยู่ระหว่างดำเนินการ(5)</li> </ul> | รงานยุติธรรมในจังหวัดชายแดนได้ของไทย<br>& สถาบันวิจัยและพัฒนากระบวนการยุติธรรม               | เงินงบประมาณแผ่นดิน |
| ii            | คลิก "ดำเน็<br>ชื่อรายงานผลก | นการ"<br>วรดำเนินงาน โครงการ                                                                                                    |                                                                                              | แหล่งทุน            |
| ดำเนิน<br>การ | 259180                       | 2560160902008 บทบาทขององศ์กรปกครองส่วนท้องถิ่นในการบ<br>ประเภทโครงการ : ไม่เปลี่ยนแปลง<br>ครวจสอบรายงานฉบับสมบูรณ์(7)                                | ไองกันอาชญากรรม<br>Q สถาบันวิจัยและพัฒนากระบวนการยุติธรรม                                    | เงินงบประมาณแผ่นดิน |
| ดำเนิน<br>การ | 259181                       | 2560160902009 โครงการประเมินผลการดำเนินงานของกระบวน<br>เมษย์ พ.ศ.2551<br>ประเภทโครงการ : ไม่เปลี่ยนแปลง<br>ครวจสอบราชงานจาบับสมบรณ์(7)               | การยุดิธรรมตามพระราชบัญญัติป้องกันและปราบปรามการคำ<br>& สถาบันวิจัยและพัฒนากระบวนการยุดิธรรม | เงินงบประมาณแผ่นดิน |

**หมายเหตุ โครงการที่อยู่ระหว่างดำเนินการ** : ขั้นตอนที่นักวิจัยจะสามารถรายงานแผนการ ดำเนินงานวิจัย รายงานความก้าวหน้า ส่งรายงานฉบับสมบูรณ์ แจ้งยกเลิกโครงการ และรายงานข้อมูลตามชื้ วัดโครงการ พร้อมไฟล์ที่เกี่ยวข้อง เมื่อนักวิจัยเข้าสู่หน้าดำเนินการระบบจะแสดงเมนู ข้อมูลโครงการ ผลการดำเนินการวิจัย ประเมิน โครงการ ข้อแตกต่างจากข้อเสนอการวิจัย ประวัติการแก้ไขข้อมูลโครงการ

 การรายงาน "ผลการดำเนินงาน" ให้นักวิจัยคลิกที่เมนูผลการดำเนินงานจะปรากฏแถบเมนูผลการ ดำเนินงาน ประกอบด้วยหัวข้อ ตัวชี้วัดรายโครงการ,แผนการดำเนินงาน, รายงานความก้าวหน้า /รายงาน ฉบับสมบูรณ์ ,แผนการเบิกจ่ายงบประมาณ, รายงานการเบิกจ่ายงบประมาณ และเอกสารแนบ ซึ่งแผนการ ดำเนินงานนี้จะสอดคล้องกับที่หน่วยงานได้แจ้งให้ สกธ. ทราบมาก่อนหน้านี้ มีขั้นตอนดังนี้

3.1 การรายงานตัวชี้วัดรายโครงการ มีขั้นตอนดังนี้

3.1.1 นักวิจัยระบุรายละเอียดตัวชี้วัดรายโครงการ

3.1.2 ระบุรายละเอียดตัวชี้วัดแล้วคลิก "บันทึก"

| ข้อมูลโครงการ   | ผลการดำเนินการวิจัย            | ประเมินโครงการ | ข้อแตกต่างจากข้อเสนอการวิจัย | ประวัติการแก้ไขข้อมูลโครงการ |  |
|-----------------|--------------------------------|----------------|------------------------------|------------------------------|--|
| 🛱 ตัวชี้วัดราย  | โครงการ                        |                |                              |                              |  |
| ระบบนำร่องฐานข้ | ้อมูลติดตามคดีความมั่นคงในจังห | วัดชายแดนใต้   |                              |                              |  |
|                 | 1                              |                |                              |                              |  |
| บันทึก 2        | 2                              |                |                              |                              |  |
|                 |                                |                |                              |                              |  |

3.2 การรายงานแผนการดำเนินงานวิจัย มีขั้นตอนดังนี้

3.2.1 นักวิจัยสามารถรายงานโดยคลิก icon รูปดินสอ ตามกิจกรรมที่ได้มีการดำเนินงาน

- 3.2.2 เลือกเดือนที่ดำเนินการจริง
- 3.2.3 รายงานสัดส่วนของงานต่อโครงการ (ร้อยละของโครงการ)
- 3.2.4 รายงานความสำเร็จต่อกิจกรรมที่ดำเนินการ (ร้อยละของกิจกรรม)
- 3.2.5 เมื่อรายงานผลเสร็จแล้วให้คลิก "บันทึก"

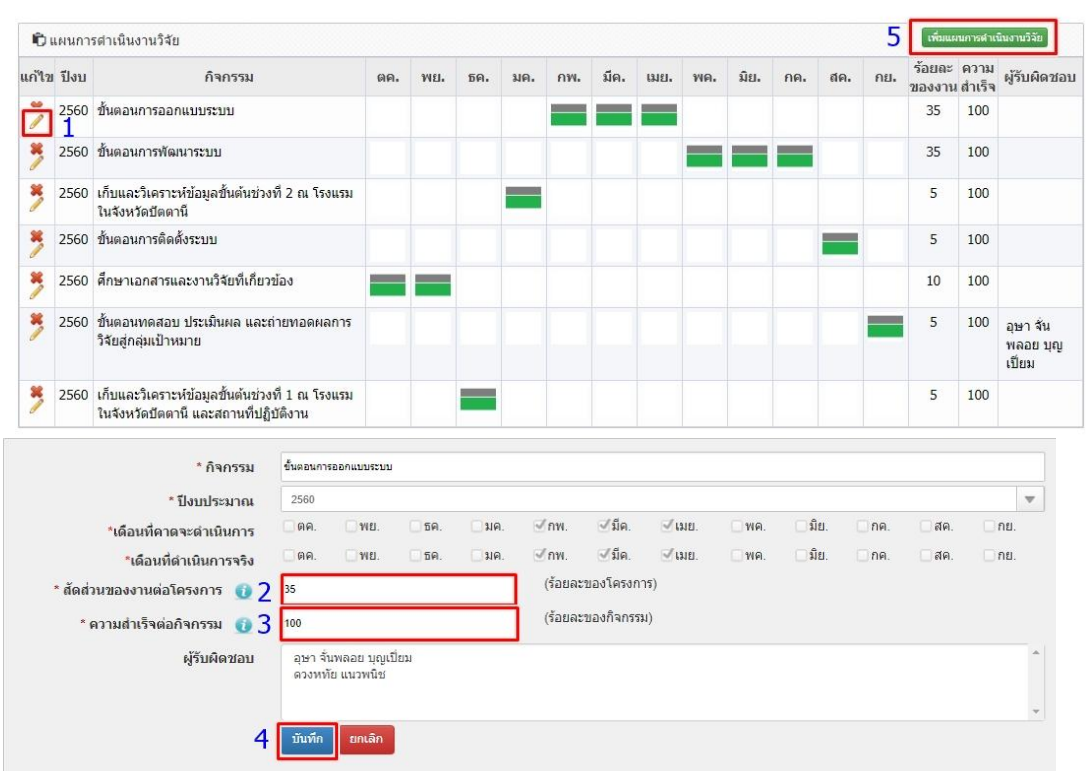

เมื่อนักวิจัยเลื่อนแถบเมนูลงมาจะแสดงเมนูรายงานความก้าวหน้า / รายงานฉบับสมบูรณ์

3.3 การรายงานความก้าวหน้า / รายงานฉบับสมบูรณ์ มีขั้นตอนดังนี้

- 3.3.1 ระบุประเภท รายงานความก้าวหน้า / รายงานฉบับสมบูรณ์
- 3.3.2 ระบุงบประมาณที่ได้ใช้ไปทั้งสิ้น
- 3.3.3 ระบุร้อยละความก้าวหน้าของโครงการ
- 3.3.4 ระบุวันที่รายงาน
- 3.3.5 ระบุสรุปผลการดำเนินงาน เป็นตามแผน/ช้ากว่าแผน/เร็วกว่าแผน
- 3.3.6 ระบุผลการการปฏิบัติงาน
- 3.3.7 ระบุปัญหาอุปสรรค
- 3.3.8 ระบุคำแนะนำและข้อมูลเพิ่มเติมอื่นๆ
- 3.3.9 แนบไฟล์เอกสาร
- 3.3.10 เมื่อรายงานความก้าวหน้า / รายงานฉบับสมบูรณ์แล้ว ให้คลิก "บันทึก

| 🛱 รายงานควา<br>ร้อยละความก้าวห | ามก้าวหน้า / รายงานฉบับส<br>เ <mark>น้าของโครงการ ทุกการรายงา</mark> | 1มบูรณ์<br>แรวมกันไม่เกิน 100                   |                        |                              |                               | 1 <sup>where</sup> | ายงานความก้าวหน้า / รายงาน | เฉบับสมบูรณ์ |
|--------------------------------|----------------------------------------------------------------------|-------------------------------------------------|------------------------|------------------------------|-------------------------------|--------------------|----------------------------|--------------|
| แก้ไข                          | ครั้งที่ ประเภท                                                      | งปม.ใช้แล้ว                                     | ร้อยละ                 | วันที่รายงาน                 | วันที่สร้าง                   | วันที่อัพเดทถ่าสุด | สรุป สถานะ                 | ชื่อไฟล์     |
|                                |                                                                      |                                                 |                        | - ไม่พบข้อมูล -              |                               |                    |                            |              |
| แบบรายงานต                     | เวามก้าวหน้า / รายงานฉบับ                                            | สมบูรณ์                                         |                        |                              |                               |                    |                            |              |
|                                | * รายงานครั้ง                                                        | ที่ 2 1                                         |                        | ~                            |                               |                    |                            |              |
|                                | * ประเง                                                              | าท 💿รายงานความ                                  | ก่าวหน่า ()ราย         | เงานฉบับสมบูรณ์              |                               |                    |                            |              |
| *                              | งบประมาณที่ได้ใช้ไปทั้งเ                                             | մս Հ                                            | _                      | บาท                          |                               |                    |                            |              |
| * ร้อยดะ                       | <mark>ควา</mark> มก้าวหน้าของโครงก                                   | 15 4                                            |                        |                              |                               |                    |                            |              |
|                                | * วันที่รายง                                                         | าน 5                                            |                        |                              |                               |                    |                            |              |
|                                | * สรุปผลการดำเนินง                                                   | าน 6 เป็นไปตามแผนงา                             | าน                     |                              |                               |                    |                            | -            |
|                                | * ผลการปฏิบัติง                                                      | าน 7 File + Edit                                | ✓ Insert ✓             | View + Format +              | Table + Tools +               |                    |                            |              |
|                                | * ปัญหาและอุปสร<br>นักวิจัยรายงาน                                    | รค File - Edi<br>'ปัญหาและอุปสรรค"              | t ▼ Insert ▼<br>mats ▼ | View + Format +<br>3 I E ≣ ≣ | Table - Tools<br>⊒ ■ III - II |                    |                            | 2            |
|                                |                                                                      |                                                 |                        |                              |                               |                    |                            | ŝ            |
| * คำแ                          | นะนำและข้อมูลเพิ่มเดิมอื่                                            | ນໆ File - Edi                                   | t - Insert -           | View - Format -              | Table - Tools                 | •                  |                            |              |
|                                | นักวิจัยรายงาน"คำแข<br>ใฟล์แ                                         | มะนำและข้อมูลเพิ่มเดิม<br>นบ 8 No file selected | ats + E                | 3 Z ∥ <u>₽</u>               |                               |                    |                            |              |

3.4 เอกสารแนบ การเพิ่มไฟล์แนบเอกสารแนบมีขั้นตอนดังนี้

3.4.1 นักวิจัยแนบเอกสารในระบบ NRMS (ถ้ามี) เช่น ไฟล์ข้อมูลโครงการ ,ไฟล์รายงาน ความก้าวหน้าโครงการ ,ไฟล์รายงานฉบับสมบูรณ์ ,ไฟล์บทคัดย่อ และไฟล์เอกสารการขยายระยะเวลา โครงการ ฯลฯ

3.4.2 นักวิจัยสามารถคลิก "ประเภทเอกสาร" เช่น ไฟล์ข้อมูลโครงการ ,ไฟล์รายงานความก้าวหน้า โครงการ ไฟล์รายงานฉบับสมบูรณ์ ,ไฟล์บทคัดย่อ และไฟล์เอกสารการขยายระยะเวลาโครงการ ฯลฯ

3.4.3 นักวิจัยแนบเอกสาร โดยคลิก "เพิ่มไฟล์"

| 🗋 ian                                                                                                    | สารแนบ               |         |              |                       |                          | 1 เพิ่มเอกสารแนบ   |
|----------------------------------------------------------------------------------------------------|----------------------|---------|--------------|-----------------------|--------------------------|--------------------|
| แก้ไข                                                                                                    | ใข ชื่อไฟล์ ·        |         | รหัสดีโอไอ 🕧 | ประเภทเอกสาร          | การเปิดเผยไฟล์สู่สาธารณะ | วันที่             |
| * /                                                                                                    | เอกสารฉบับเต็ม256010 | 20.docx |              | ใฟล์รายงานฉบับสมบูรณ์ |                          | 4/12/2560 11:05:19 |
| */                                                                                                    | เอกสารฉบับเด็ม256010 | 20.pdf  |              | ไฟล์รายงานฉบับสมบูรณ์ | 2                        | 4/12/2560 11:04:55 |
| เลือกไฟล์ที่ห่านต้องการแบบ<br>ต่าอธิบาย ระบบรองรับไฟล์ขนาดสูงสุดไม่เกิน 500 MB<br>ไฟล์แนบ2 No file selected +<br>ประเภทเอกสาร 3 ไฟล์ข้อมูลโครงการ<br>การเปิดเผยไฟล์รายงานสู่สาธารณะ (หากเลือกเปิดเผยไฟล์รายงานสู่สาธารณะ เมื่อโครงการดำเนินการเสร็จสั้น วช.<br>จะส่งไฟล์รายงานไปเผยแพร่ที่ห้องสมุดดิจิทัลของ วช. และข่องทางการเผยแพร่อื่น)<br>4 เพิ่มไฟล์ |                      |         |              |                       |                          |                    |

#### 3.5 แผนการเบิกจ่ายงบประมาณ

ผู้ประสานหน่วยงานจะเป็นผู้ดำเนินการเพิ่มข้อมูลแผนการเบิกจ่ายงบประมาณและรายงานผลการ เบิกจ่ายงบประมาณในระบบ NRMS

| 🛱 แผนการเบ็กจ่ายงบประมาณ  |            |                |          |
|---------------------------|------------|----------------|----------|
| งวดที่/ครั้งที่/ใตรมาสที่ | งบเบิกจ่าย | วันที่เบิกจ่าย | หมายเหตุ |
| 1                         | 195,000.00 | 24/12/59       |          |
| 2                         | 195,000.00 | 21/02/60       |          |
| 3                         | 130,000.00 | 22/07/60       |          |
| 4                         | 130,000.00 | 21/08/60       |          |
|                           | 650,000.00 |                |          |

<u>ระบบจะแสดงแผนการเบิกจ่ายประมาณได้รับการจัดสรรประจำปีงบประมาณ</u>

3.6 รายงานการเบิกจ่ายงบประมาณ

ผู้ประสานหน่วยงานจะเป็นผู้ดำเนินการเพิ่มข้อมูลแผนการรายงานการเบิกจ่ายงบประมาณ โดยนักวิจัยจะต้องรายงานผลการเบิกจ่ายตามแบบฟอร์ม (สกธ-ต) และทำการแนบไฟล์ในระบบ NRMS เพื่อให้ผู้ประสานหน่วยงานทำการตรวจสอบต่อไป (แบบฟอร์ม สกธ-ต สามารถดาวน์โหลดได้ที่ http://www.oja.go.th > เอกสารดาวน์โหลด > เอกสารอื่นๆ)

| 🛱 รายงานการเบิกจ่ายงบประมาณ (งบจัดส | รร 650,000.00 บาท) |                |          |
|-------------------------------------|--------------------|----------------|----------|
| งวดที่/ครั้งที่/ใดรมาสที่           | งบเบิกจ่าย         | วันที่เบิกจ่าย | หมายเหตุ |
| 1                                   | 195,000.00         | 24/12/59       |          |
| 2                                   | 195,000.00         | 21/02/60       |          |
| 3                                   | 130,000.00         | 22/07/60       |          |
| 4                                   | 130,000.00         | 21/08/60       |          |
|                                     | 650,000.00         |                |          |

#### ระบบจะแสดงรายงานการเบิกจ่ายประมาณที่ผู้ประสานหน่วยงานนำเข้าข้อมูล

 3.7 การรายงานบทคัดย่อ รายงานเมื่อดำเนินโครงการวิจัยเสร็จสิ้นแล้ว ประกอบด้วย (ภาษาไทย) และ บทคัดย่อ (ภาษาอังกฤษ) มีขั้นตอนดังนี้

3.7.1 นักวิจัยน้ำเข้าข้อมูลบทคัดย่อ (ภาษาไทย) และ บทคัดย่อ (ภาษาอังกฤษ) เมื่อโครงการวิจัยเสร็จสิ้น
 3.7.2 นักวิจัยน้ำเข้าข้อมูลบทคัดย่อแล้ว ให้คลิก "บันทึก"

| บทคัดย่อ<br>การศึกษาความเป็นไปได้เพื่อการพัฒนาระบบฐานข้อมูลเพื่อการบริหารงานยุติธรรมในจังหวัดชายแดนภาคใต้ใน<br>ครั้งนี้ มีวัตถุประสงค์ 3 ประการ ได้แก่ 1) เพื่อศึกษาและวิเคราะห์ระบบงานปัจจุบันของงานคดีความมั่นคงใน<br>จังหวัดชายแดนใดในประเด็นสภาพปัญหา อุปสรรค ความต่องการเพิ่มประสิทธิภาพ 2) เพื่อวิเคราะห์ ออกแบบ<br>และพัฒนาระบบต้นแบบในการติดตามคดีความมั่นคงเทือการบริหารงานยุติธรรมในจังหวัดชายแดนได้ และ 3) | บทคัดย่อ(ภาษาไทย)                                                                                                    | บทคัดย่อ(ภาษาอังกฤษ)          |  |
|----------------------------------------------------------------------------------------------------|----------------------------------------------------------------------------------------------------|-------------------------------|--|
| กรศึกษาความเป็นไปได้เพื่อการพัฒนาระบบฐานข่อมูลเพื่อการบริหารงานบุติธรรมในจังหวัดขายแดนกาคได้ใน<br>โร่งนี้ มีวัตถุประสงศ์ 3 ประการ ได้แก้ 1) เพื่อศึกษาและวิเคราะห์รอบงานบัจจุบันของงานคดีความมั่นคงใน<br>เอะพัฒนาระบบต่นแบบในการติดตามคดีความมั่นคงเพื่อการบริหารงานตูดิธรรมในจังหวัดขายแดนได้ และ 3)                                                                                                    | เทคัดย่อ                                                                                                    | นักวิจัยไส่บทคัดย่อ (ภาษาไทย) |  |
| เพื่อทดสอบและประเม็นผลระบบต่นแบบในการติดตามคดิตวามมินคงเพื่อการบริหารงานยุติธรรมในจังหวัด 💉                                                                                                    | กรศึกษาความเป็นไปได้เพื่อการพัฒนาระบบฐานข้อมูลเพื่อการบริหารงานยุติธรรมในจังหวัดข่ายแดนภาคใต้ใน<br>เร็งนี้ มีวัตถุประสงค์ 3 ประการ ได้แก่ 1) เพื่อศึกษาและวิเคราะห์ระบบงานบัจจุบันของงานคดิความมั่นคงใน<br>จังหวัดข่ายแดนใสในประเด็นสภาพปัญหา อุปสรรค ความต่องการเพิ่มประสิทธิภาพ 2) เพื่อวิเคราะห์ ออกแบบ<br>เละพัฒนาระบบต้นแบบในการติดตามคดิความมั่นคงเพื่อการบริหารงานยุติธรรมในจังหวัดข่ายแดนได้ และ 3)<br>พื่อทดสอบและประเมินผลระบบต้นแบบในการติดตามคดิความมั่นคงเพื่อการบริหารงานยุติธรรมในจังหวัด | และ (ภาษาอังกฤษ)              |  |
|                                                                                                    | ·                                                                                                    |                               |  |

# ภาคผนวก

#### แผนการรายงานผลการดำเนินงานแผนบูรณาการการวิจัยและนวัตกรรม ของกระทรวงยุติธรรม ประจำปังบประมาณ 2561

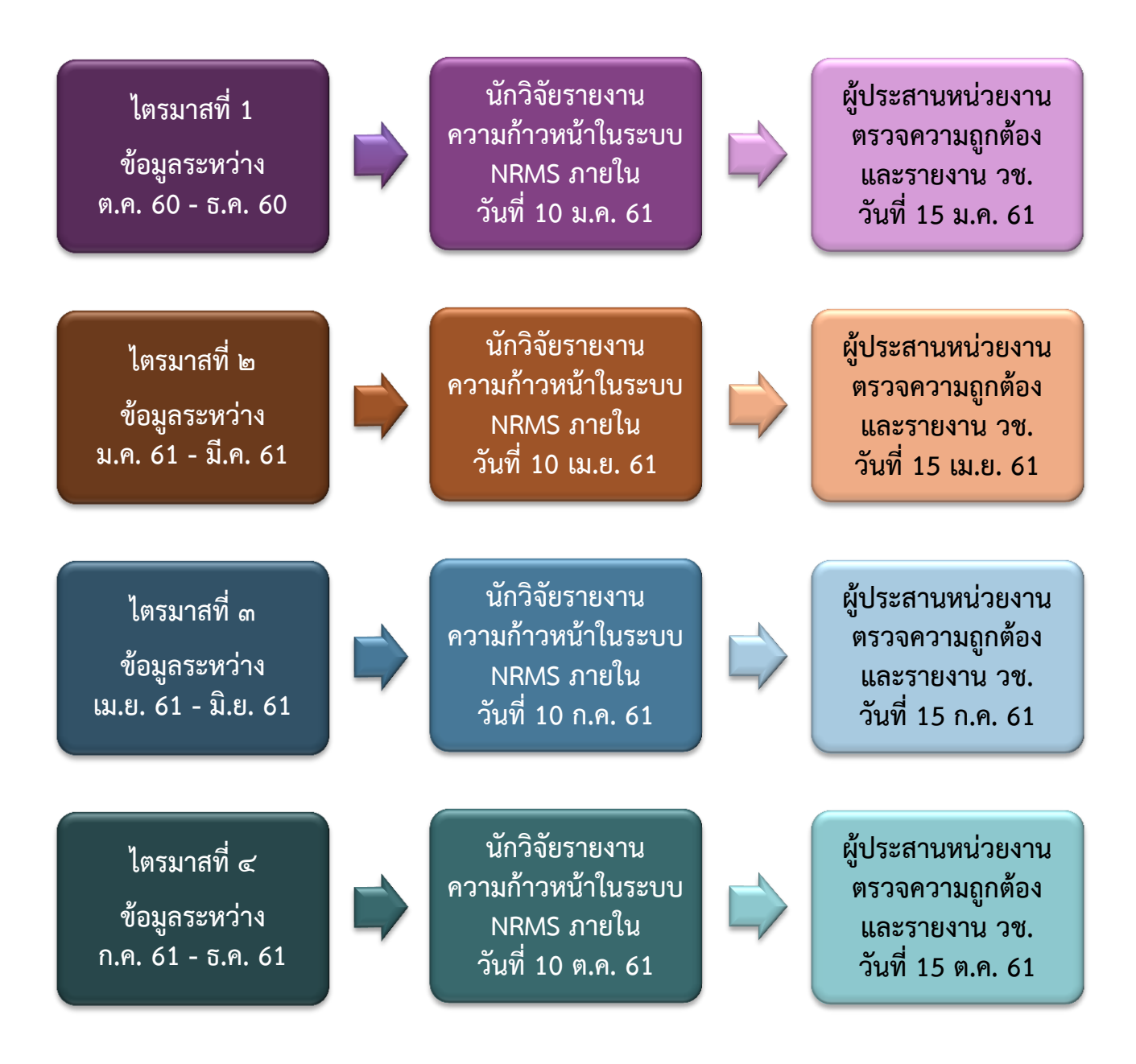

หมายเหตุ : ระยะเวลารายงานเทียบเคียงที่ วช. กำหนด

ແບບ ສົກຮ.-ຫ

แบบรายงานความก้าวหน้าผลการเบิกจ่ายงบประมาณโครงการวิจัยที่ได้รับการจัดสรรงบประมาณประจำปี พ.ศ. .... (ไตรมาสที่ ๑) หน้วยงาน

|                                     |                                   | <br> |  |  |  |
|-------------------------------------|-----------------------------------|------|--|--|--|
| ัครงการ<br>เบประมาณที่ได้รับจัดสรร. | ความสำเร็จต่อ<br>กิจกรรม (ร้อยละ) |      |  |  |  |
|                                     | คงเหลือ                           |      |  |  |  |
|                                     | เบิกจ่าย<br>(ระบุวันที่เบิกจ่าย)  |      |  |  |  |
|                                     | แผนการเบิกจ่าย<br>งบประมาณ        |      |  |  |  |
|                                     | งบประมาณ                          |      |  |  |  |
|                                     | กิจกรรม                           |      |  |  |  |

(แบบฟอร์ม สกธ-ต สามารถดาวน์โหลดได้ที่ http://www.oja.go.th > เอกสารดาวน์โหลด > เอกสารอื่นๆ)

(วันที่.....เดือน.....พ.ศ.....)

(ผู้รับผิดชอบโครงการ/หัวหน้าโครงการ)

.....

#### <u>ผู้ประสานหน่วยงาน</u>

สถาบันวิจัยและพัฒนากระบวนการยุติธรรม สำนักงานกิจการยุติธรรม

นางสาวสุวดี ไหลพึ่งทอง (สุ) นักวิชาการยุติธรรมชำนาญการพิเศษ

เบอร์โทรศัพท์ 02-1413701 มือถือ 081-8329986

E-Mail : l\_suwadee@oja.go.th

เบอร์โทรสาร (Fax) 02-1438935

นางสาวรัตนาวรรณ หอมเนียม (เบล) นักวิชาการยุติธรรมชำนาญการ

เบอร์โทรศัพท์ 02-1413702 มือถือ 081-5623939

E-mail : h\_rattanawan@oja.go.th

เบอร์โทรสาร (Fax) 02-1438935

นายเสนีย์ เพ็ชรนิล (เต้ย) นักวิชาการยุติธรรม

เบอร์โทรศัพท์ 02-1413694 มือถือ 089-7722997

E-mail : p\_senee@oja.go.th

เบอร์โทรสาร (Fax) 02-1438935

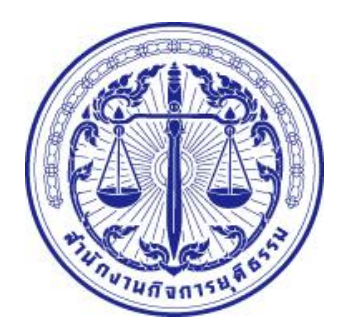

สำนักงานกิจการยุติธรรม OFFICE OF JUSTICE AFFAIRS อาคารรัฐประศาสนภักดี ชั้น 9 ศูนย์ราชการเฉลิมพระเกียรติ 80 พรรษา ถนนแจ้งวัฒนะ เขตหลักสี่ กรุงเทพมหานคร 10210 โทรศัพท์ 0 2141 3694 โทรสาร 0 2143 8935

QR Code เว็บไซต์ สำนักงานกิจการยุติธรรม

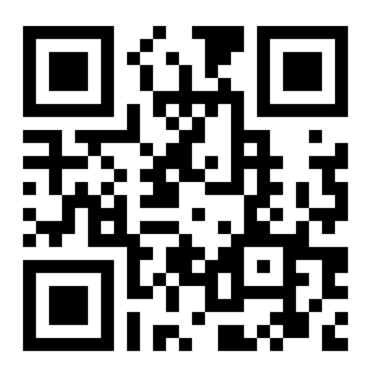

QR Code กลุ่มไลน์ เครือข่ายงานวิจัย ยธ.

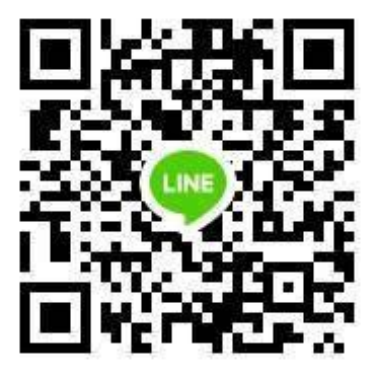